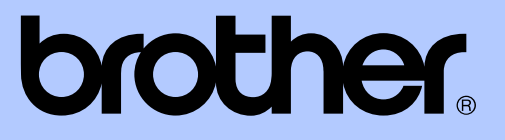

# РУКОВОДСТВО ПО ДОПОЛНИТЕЛЬНЫМ ФУНКЦИЯМ

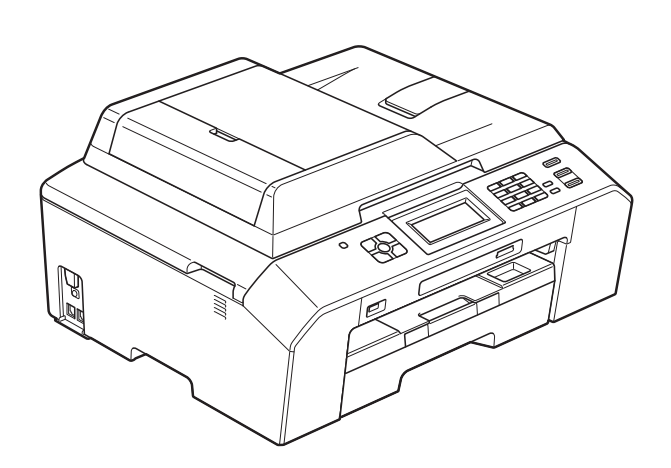

# MFC-J5910DW

Версия 0

RUS

## Где находятся руководства пользователя?

| Какое руководство мне<br>требуется?                            | Какая информация в нем содержится?                                                                                                    | Где оно<br>находится?                       |
|----------------------------------------------------------------|----------------------------------------------------------------------------------------------------|---------------------------------------------|
| Руководство по<br>безопасности устройства                      | Сначала прочитайте это руководство. В этом<br>руководстве приведены инструкции по<br>технике безопасности, которые необходимо<br>изучить перед началом настройки<br>устройства. См. информацию о товарных<br>знаках и правовых ограничениях в этом<br>руководстве.                                                                                   | Печатная версия /<br>в коробке              |
| Руководство по быстрой<br>установке                            | В этом руководстве приведены<br>инструкции по настройке устройства и<br>установке драйверов и программного<br>обеспечения для используемой<br>операционной системы и типа подключения.                                                                                                    | Печатная версия /<br>в коробке              |
| Руководство по<br>основным функциям                            | В этом руководстве приведены<br>инструкции по основным операциям<br>приема и отправки факсов, копирования и<br>сканирования, инструкции по работе с<br>фотоцентром, а также инструкции по замене<br>расходных материалов. См. советы по<br>поиску и устранению неисправностей.                                                                       | Печатная версия /<br>в коробке <sup>1</sup> |
| Руководство по<br>дополнительным<br>функциям                   | В этом руководстве приведены<br>инструкции по выполнению расширенных<br>операций приема и отправки факсов,<br>копирования, использованию функций<br>безопасности, печати отчетов и выполнению<br>текущего обслуживания.                                                                                                    | Файл PDF /<br>компакт-диск                  |
| Руководство по<br>использованию<br>программного<br>обеспечения | В этом руководстве приведены<br>инструкции по печати, сканированию,<br>сетевому сканированию, работе с<br>фотоцентром, выполнению удаленной<br>настройки, по использованию программы<br>PC-Fax и веб-сервисов (сканирование), а<br>также инструкции по использованию утилиты<br>Brother ControlCenter.                                               | Файл PDF /<br>компакт-диск                  |
| Сетевая терминология                                           | В этом руководстве приводится основная<br>информация о дополнительных сетевых<br>функциях устройств Brother, а также<br>разъясняются сетевые и другие<br>общепринятые термины.                                                                                                    | Файл PDF /<br>компакт-диск                  |
| Руководство<br>пользователя по работе в<br>сети                | В этом руководстве приводится полезная<br>информация о настройке параметров<br>проводной и беспроводной сети и<br>параметров безопасности при<br>использовании данного устройства Brother.<br>Здесь также можно найти информацию о<br>протоколах, поддерживаемых данным<br>устройством, и подробные советы по<br>поиску и устранению неисправностей. | Файл PDF /<br>компакт-диск                  |

Может различаться в зависимости от страны.

1

## Содержание

| 1 | Общая настройка                                                                                                    | 1                                      |
|---|----------------------------------------------------------------------------------------------------|----------------------------------------|
|   | Сохранение в памяти                                                                                                    | 1                                      |
|   | Автоматическии переход на летнее и зимнее время                                                                                                    | 1                                      |
|   | Режим ожидания                                                                                                    | Z                                      |
|   |                                                                                                    | Z                                      |
|   | Контрастность жкд                                                                                                    | Z                                      |
|   | Пастроика таимера отключения подсветки дисплея                                                                                                    | ა<br>ა                                 |
|   | Таймер режима                                                                                                    | 3                                      |
| 2 | Функции безопасности                                                                                                    | 4                                      |
|   | Защитная блокировка функций 2.0                                                                                                    | 4                                      |
|   | Перед использованием Защитной блокировки функций 2.0                                                                                                    | 4                                      |
|   | Установка и изменение пароля администратора                                                                                                    | 5                                      |
|   | Настройка пользователей с ограниченным доступом                                                                                                    | 6                                      |
|   | Включение/выключение защитной блокировки функций                                                                                                    | 7                                      |
|   | Переключение пользователеи                                                                                                    | /                                      |
|   | Переключение в общедоступный режим                                                                                                    | /                                      |
| 3 | Отправка факса                                                                                                    | 8                                      |
|   | Дополнительные параметры отправки факсов                                                                                                    | 8                                      |
|   | Отправка факсов с использованием нескольких настроек                                                                                                    | 8                                      |
|   | Остановка отправки/приема факсов                                                                                                    | 8                                      |
|   | Контрастность                                                                                                    | 8                                      |
|   | Изменение разрешения факса                                                                                                    | 9                                      |
|   | Установка изменений в качестве новых параметров по умолчанию                                                                                                    | 10                                     |
|   | Восстановление заводских настроек факса                                                                                                    | 10                                     |
|   | Дополнительные возможности отправки факсов                                                                                                    | 11                                     |
|   | Отправка факса вручную                                                                                                    | 11                                     |
|   | Отправка факса в конце разговора                                                                                                    | 11                                     |
|   | Лвойной доступ (топько для черно-белых факсов)                                                                                                    | 11                                     |
|   |                                                                                                    |                                        |
|   | Рассылка (только для черно-белых факсов)                                                                                                    | 12                                     |
|   | Рассылка (только для черно-белых факсов)<br>Передача в режиме реального времени                                                                                                    | 12                                     |
|   | Рассылка (только для черно-белых факсов)<br>Передача в режиме реального времени<br>Режим международной связи                                                                                                    | 12<br>14<br>14                         |
|   | Рассылка (только для черно-белых факсов)<br>Передача в режиме реального времени<br>Режим международной связи<br>Отложенные факсы (только для черно-белых факсов)                                                                                                    | 12<br>14<br>14<br>14                   |
|   | Рассылка (только для черно-белых факсов)<br>Передача в режиме реального времени<br>Режим международной связи<br>Отложенные факсы (только для черно-белых факсов)<br>Отложенная пакетная передача (только для черно-белых факсов)                                                                    | 12<br>14<br>14<br>15<br>15             |
|   | Рассылка (только для черно-белых факсов)<br>Передача в режиме реального времени<br>Режим международной связи<br>Отложенные факсы (только для черно-белых факсов)<br>Отложенная пакетная передача (только для черно-белых факсов)<br>Проверка и отмена заданий, ожидающих отправки                   | 12<br>14<br>14<br>15<br>15<br>16       |
|   | Рассылка (только для черно-белых факсов)<br>Передача в режиме реального времени<br>Режим международной связи<br>Отложенные факсы (только для черно-белых факсов)<br>Отложенная пакетная передача (только для черно-белых факсов)<br>Проверка и отмена заданий, ожидающих отправки<br>Обзор запросов | 12<br>14<br>14<br>15<br>15<br>16<br>16 |

## iii

### 4 Прием факса

| Прием в память (только для черно-белых факсов)                   | 18 |
|------------------------------------------------------------------|----|
| Пересылка факсов                                                 | 18 |
| Сохранение факсов в памяти                                       | 19 |
| Печать факса из памяти                                           | 19 |
| Функция приема факсов PC-Fax (только для $Windows^{	extsf{B}}$ ) | 20 |
| Выключение операций получения в память                           | 21 |
| Изменение операций приема в память                               | 21 |
| Удаленное управление                                             | 22 |
| Установка кода удаленного доступа                                | 22 |
| Использование кода удаленного доступа                            | 23 |
| Команды удаленного управления факсом                             | 24 |
| Извлечение факсимильных сообщений                                | 25 |
| Изменение номера пересылки факсов                                | 25 |
| Дополнительные возможности приема факсов                         | 26 |
| Прием в память при отсутствии бумаги                             | 26 |
| Печать уменьшенного входящего факса                              | 26 |
| Обзор запросов                                                   | 27 |
| Прием факса по запросу                                           | 27 |
| · · · · ·                                                        |    |

| 5 | Набор и сохранение номеров |
|---|----------------------------|
|---|----------------------------|

| Операции с голосовыми вызовами                         | 30 |
|--------------------------------------------------------|----|
| Другие операции набора номера                          | 30 |
| Комбинирование номеров ускоренного набора              | 30 |
| Другие способы сохранения номеров в памяти             | 31 |
| Сохранение номеров быстрого набора из списка исходящих |    |
| вызовов                                                | 31 |
| Настройка групп для рассылки                           | 32 |

### 6 Печать отчетов

| Отчеты о факсах                                         | 35 |
|---------------------------------------------------------|----|
| Отчет блокировки передачи                               | 35 |
| Журнал отправки и получения факсов (отчет об операциях) | 35 |
| Отчеты                                                  |    |
| Инструкции по печати отчета                             | 36 |

18

35

30

#### 7 Копирование

9

| Настройки копирования                                        | 37 |
|--------------------------------------------------------------|----|
| Остановка копирования                                        | 37 |
| Изменение скорости и качества копирования                    | 37 |
| Увеличение или уменьшение копируемого изображения            | 38 |
| Копирование "N на 1" (несколько страниц на одной) и создание |    |
| плакатов (макет страницы)                                    | 39 |
| Копирование удостоверения личности 2 на 1                    | 41 |
| Сортировка копий с помощью АПД                               | 42 |
| Настройка плотности                                          | 42 |
| Режим экономии чернил                                        | 43 |
| Копирование тонкой бумаги                                    | 43 |
| Копирование книги                                            | 44 |
| Двустороннее копирование                                     | 44 |
| Установка изменений в качестве новых параметров по           |    |
| умолчанию                                                    | 46 |
| Восстановление заводских настроек всех параметров            | 46 |
|                                                              |    |

### 8 Печать фотографий с карты памяти или флэшнакопителя USB

Использование фотоцентра ...... 47 Карты памяти, флэш-накопители USB и структура папок ...... 47 Печать индексной страницы (миниатюр) ...... 48 Печать фотографий ...... 49 Печать всех фотографий ...... 49 Настройки печати фотоцентра ..... 51 Регулировка яркости, контрастности и цвета ...... 52 Установка изменений в качестве новых параметров по Восстановление заводских настроек всех параметров ...... 57 Сканирование на карту памяти или флэш-накопитель USB ...... 57 Установка новых параметров по умолчанию ..... 57 Порядок восстановления заводских настроек по умолчанию ...... 58 Печать фотографий с фотокамеры 59

| Прямая печать фотографий с фотокамеры, совместимой с PictBridge | 59 |
|-----------------------------------------------------------------|----|
| Требования для печати PictBridge                                | 59 |
| Настройка цифровой фотокамеры                                   | 60 |
| Печать изображений                                              | 61 |
| Печать DPOF                                                     | 61 |

#### 37

47

|   | Прямая печать фотографий с цифровой фотокамеры (без поддержки | 62 |
|---|---------------------------------------------------------------|----|
|   | Печать изображений                                            | 62 |
| Α | Текущее обслуживание                                          | 63 |
|   | Очистка и проверка устройства                                 | 63 |
|   | Очистка наружной поверхности устройства                       | 63 |
|   | Очистка валика принтера                                       | 64 |
|   | Очистка роликов подачи бумаги                                 | 65 |
|   | Очистка роликов захвата бумаги                                | 66 |
|   | Проверка уровня чернил                                        | 68 |
|   | Упаковка и транспортировка устройства                         | 68 |
| В | Список терминов                                               | 71 |
| С | Указатель                                                     | 76 |

v

1

## Общая настройка

### Сохранение в памяти

Настройки меню хранятся в постоянной памяти и в случае отключения электроэнергии не сбрасываются. Временные настройки (например, Отпр. за рубеж) сбрасываются. Если для предпочтительных настроек режимов ФАКС, СКАНИРОВАНИЕ, КОПИРОВАНИЕ и ФОТО выбрано ЗНАЧЕНИЕ Задать нов.умлч., ЭТИ настройки не сбрасываются. Кроме того, во время отключения электроэнергии устройство в течение 24 часов сохраняет настройки даты и времени, а также запрограммированные задания факса по команде таймера (например, Отложен. факс).

### Автоматический переход на летнее и зимнее время

Можно настроить автоматическое переключение устройства на летнее и зимнее время. Устройство автоматически переведет часы на один час вперед весной и на один час назад осенью. Обязательно убедитесь, что для параметра Дата и время заданы правильные значения даты и времени.

- **Нажмите** Меню.
- Нажмите ∧ или ∨, чтобы отобразить
  Общие настр-ки.
- **3** Нажмите Общие настр-ки.
- 4 Нажмите ∧ или ∨, чтобы отобразить Авт.перев.врем.
- 5 Нажмите Авт.перев.врем.
- **6 Нажмите** Выкл. (или Вкл.).
- // Нажмите Стоп/Выход.

### Режим ожидания

Можно задать время бездействия устройства (до 60 минут), по истечении которого оно будет переключаться в режим ожидания. В случае выполнения на устройстве какой-либо операции таймер начнет отсчет заново.

- Нажмите Меню.
- Нажмите 🔨 или 🗸, чтобы отобразить Общие настр-ки.
- **3** Нажмите Общие настр-ки.
- Нажмите \land или 🗸, чтобы отобразить Режим ожидания.
- Нажмите Режим ожидания.
- Нажмите 🔨 или 💙 для отображения 1Мин, 2Мин., 3Мин., 5Мин., 10Мин., ЗОМин. или 60Мин., чтобы задать время простоя устройства, по истечении которого оно будет переключаться в режим ожидания. Нажмите параметр, который следует задать.
- Нажмите Стоп/Выход.

### ЖК-дисплей

### Контрастность ЖКД

Контрастность ЖКД можно изменить. Если при чтении сообщений на ЖКД возникают затруднения, попытайтесь изменить настройку контрастности.

Нажмите Меню. Нажмите 🔨 или 🗸, чтобы отобразить Общие настр-ки. Нажмите Общие настр-ки. Нажмите \land или 🗸, чтобы отобразить Настр.дисплея. Нажмите Настр.дисплея. 6) Нажмите 木 или 🗸, чтобы отобразиты Контраст ЖКД. Нажмите Контраст ЖКД.

3

5

- 8 Нажмите ◀, чтобы увеличить контрастность, или нажмите ▶, чтобы уменьшить контрастность. Нажмите ОК.
- Нажмите Стоп/Выход.

### Настройка таймера отключения подсветки дисплея

Можно настроить время активности подсветки ЖК-дисплея после последнего нажатия клавиши.

- 1
- Нажмите Меню.
- 2 Нажмите ∧ или ∨, чтобы отобразить Общие настр-ки.
- **З Нажмите** Общие настр-ки.
- 4 Нажмите ∧ или ∨, чтобы отобразить Настр.дисплея.
- 5 Нажмите Настр.дисплея.
- 6 Нажмите ∧ или ∨, чтобы отобразить Таймер затемн.
- 7 Нажмите Таймер затемн.
- 8 Нажмите ∧ или ∨ чтобы отобразить 10Сек., 20Сек., 30Сек. или Выкл., а затем нажмите параметр, который следует задать.
- 9 Нажмите Стоп/Выход.

Таймер режима

На панели управления устройства имеется четыре клавиши временного переключения режимов: ФАКС, СКАНИРОВАНИЕ, КОПИРОВАНИЕ и ФОТО. Можно изменить интервал времени, по истечении которого устройство возвращается в режим "Факс" после последней операции сканирования, копирования или операции в фотоцентре. Если выбрано значение Выкл., устройство будет оставаться в режиме, который использовался последним.

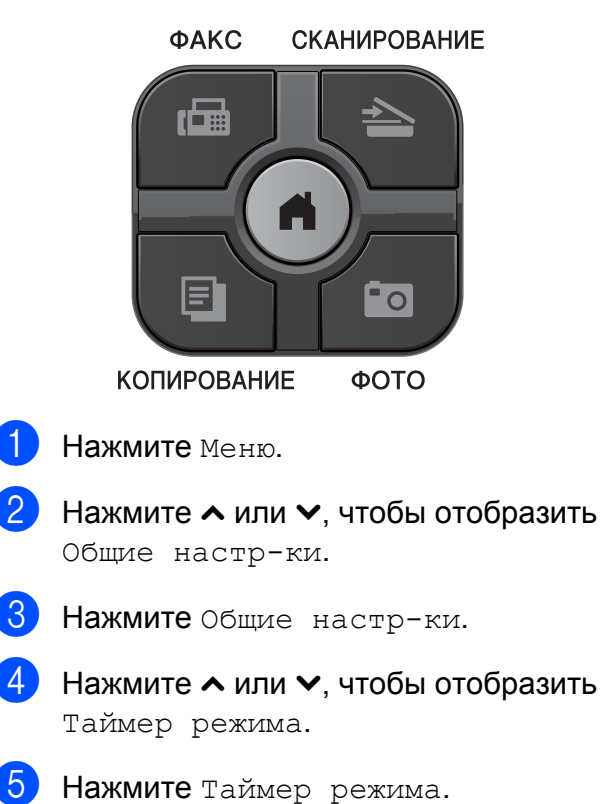

- 6 Нажмите ∧ или ∨ чтобы отобразить ОСек., 30Сек., 1Мин, 2Мин., 5Мин. или Выкл., а затем нажмите
  - параметр, который следует задать.

Нажмите Стоп/Выход.

2

## Функции безопасности

# Защитная блокировка функций 2.0

Защитная блокировка функций позволяет ограничить общий доступ к следующим функциям устройства:

- Передача факса
- Прием факса
- Копирование
- Сканирование
- Фотоцентр
- Печать с компьютера
- Цветная печать
- Ограничение на число страниц

Кроме того, эта функция, ограничивая доступ пользователей к настройкам меню, тем самым предотвращает изменение настроек устройства по умолчанию.

Прежде чем использовать функции безопасности, необходимо ввести пароль администратора.

Доступ к ограниченным операциям можно включить, создав пользователя с ограниченным доступом. Чтобы использовать устройство, пользователи с ограниченным доступом должны вводить пароль.

Точно запишите пароль. Если пароль забыт, следует обратиться в службу поддержки клиентов Brother.

### Иримечание

- Устанавливать ограничения и выполнять изменения для каждого пользователя могут только администраторы.
- Если функция передачи факсов отключена, использование любых функций в меню "Факс" невозможно.
- Функции передачи по запросу и приема факса по запросу включены, только если включены функции передачи факса и приема факса.

### Перед использованием Защитной блокировки функций 2.0

Параметры Защитной блокировки функций 2.0 можно настроить с помощью веб-браузера. Перед настройкой необходимо выполнить следующие подготовительные операции.

1

Запустите веб-браузер.

- 2 В адресной строке браузера введите "http://machine's IP address/" (где "machine's IP address" – IPадрес устройства Brother).
  - Например:

http://192.168.1.2/

### 🖞 Примечание

IP-адрес устройства можно найти в списке конфигурации сети.
 (>>Руководство пользователя по работе в сети: Печать отчета о конфигурации сети)

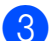

Введите пароль в поле **Вход**. (Это пароль для входа на веб-страницу устройства, а не пароль администратора для защитной блокировки функций.) Щелкните

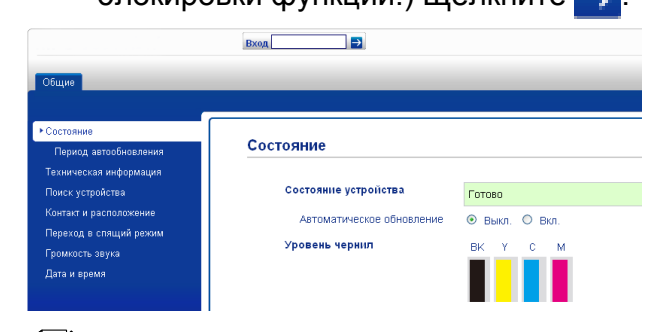

### 🖉 Примечание

Если веб-браузер используется для настройки параметров устройства впервые, установите пароль.

- 1 Щелкните Установите пароль.
- **2** Введите пароль, который следует использовать (до 32 символов).
- Повторно введите пароль в поле Подтверждение нового пароля.
- 4 Щелкните Отправить.

# Установка и изменение пароля администратора

Эти параметры можно настроить с помощью браузера. Настройте вебстраницу. (Перед использованием Защитной блокировки функций 2.0 ➤➤ стр. 4) Затем выполните инструкции, приведенные ниже.

#### Установка пароля администратора

Пароль, устанавливаемый на этих шагах, предназначен для администратора. Это пароль используется для настройки пользователей и включения или выключения защитной блокировки функций. (*Настройка пользователей с ограниченным доступом* **>>** стр. 6 и *Включение/выключение защитной блокировки функций* **>>** стр. 7)

- **1** Щелкните **Администратор**.
- Щелкните Защитная блокировка функций.
- Введите четырехзначное число в качестве пароля в поле Новый пароль.

|                                                                                                    | Shering 22           |      |        |        |        |                     |         |         |                      |    | b      | oth                   | ner     |
|----------------------------------------------------------------------------------------------------|----------------------|------|--------|--------|--------|---------------------|---------|---------|----------------------|----|--------|-----------------------|---------|
| Ofsigee Agenc Dave Devants                                                                          | Cranopostanors A     |      |        | Cen    | 10     |                     | -       | -       |                      |    | J Seak | Chosene C             | and the |
| Пароль для входа                                                                                    | Защитная             | 6    | orar   | oera   | daa    | HICTOR              | a       |         |                      |    |        |                       |         |
| Desperant Entrapolitics (prespect<br>Organizations) for value 2. FBC no<br>waterier from 2004/16.00 | Enempones            | Dyna | uni)   | - CDAM |        | Bush                | O But   |         |                      |    |        |                       |         |
| Последнее значение счетиная                                                                         | -                    |      |        |        |        |                     |         |         |                      |    |        |                       |         |
| Автоматичновай сброс<br>счетина                                                                     | Новый пара           | NHCT | рэтор  | 3      | È      |                     |         |         |                      |    |        |                       |         |
| Мено сброса                                                                                         | Eigt pas ee          | tarn | e napo | Cho -  | Ē      |                     |         |         |                      |    |        |                       |         |
|                                                                                                    |                      |      | _      | _      | Denies | •                   |         |         | Apr                  | -  | Den    | *** 070               | ****    |
|                                                                                                    | Participants         | -    |        |        |        | 014                 |         |         |                      |    | 0      | \$000 808<br>•\$77983 |         |
|                                                                                                    | (Black               | ***  | citik. |        | 1000   | ip ernes<br>renests | the set | a and a | Disector<br>Disector |    |        | 46                    | u       |
|                                                                                                    | Persona "Arts actes" |      | R      | E      |        | E                   |         | 12      | R                    | e  | 0      | 0                     | 1       |
|                                                                                                    | 1                    |      | 9      | 2      | 2      | 12                  | 00      | 8       |                      | 8  | 0      |                       |         |
|                                                                                                    | 3                    |      | B      | R      | E      | 3                   | -       | E       | 1                    | e  | 9      |                       |         |
|                                                                                                    |                      |      | 1.00   | -      | -      | -                   | -       | 1       | -                    | 25 |        |                       |         |

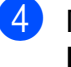

Повторно введите пароль в поле Ещё раз введите пароль.

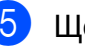

Щелкните **Отправить**.

#### Изменение пароля администратора

- Щелкните Администратор.
- Щелкните Защитная блокировка функций.
- Введите четырехзначное число в качестве нового пароля в поле Новый пароль.
- Повторно введите новый пароль в поле Ещё раз введите пароль.
- 5 Щелкните Отправить.

## Настройка пользователей с ограниченным доступом

Можно настроить пользователей с ограничениями и паролем. Допускается настройка до 10 пользователей.

Эти параметры можно настроить с помощью браузера.

Настройте веб-страницу. (Перед использованием Защитной блокировки функций 2.0 ➤➤ стр. 4) Затем выполните инструкции, приведенные ниже.

1

#### Щелкните Администратор.

- Щелкните Защитная блокировка функций.
- Введите имя группы или имя пользователя, состоящее из алфавитно-цифровых символов (до 15 символов) в поле Идентификатор/Имя, а затем введите четырехзначное число в качестве пароля в поле PIN-код.

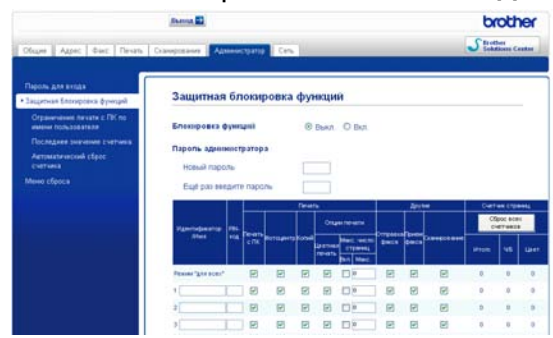

Снимите флажки с функций, которые следует ограничить, в поле Печать или в поле Другие. Чтобы настроить максимальное число страниц, установите флажок Вкл. для параметра Макс. число страниц, а затем введите число в поле Макс. Затем щелкните Отправить.

#### 🕙 Примечание

- Использование одного и того же пароля для различных пользователей не допускается.
- Можно настроить одного общего пользователя. Общие пользователи не должны вводить пароль. Подробнее см.
   >Руководство пользователя по работе в сети.

### Включение/выключение защитной блокировки функций

### Иримечание

Если введен неправильный пароль, на ЖК-дисплее отображается сообщение Неверный пароль. Введите правильный пароль. Если пароль забыт, следует обратиться в службу поддержки клиентов Brother.

#### Включение защитной блокировки функций

- Нажмите Меню.
- 2 Нажмите ∧ или ∨, чтобы отобразить Общие настр-ки.
- **3** Нажмите Общие настр-ки.
- 4 Нажмите ∧ или ∨, чтобы отобразить Блок. настроек.
- Нажмите Блок. настроек.
- 6 Нажмите Блок. Откл→Вкл.
- Введите четырехзначное число в качестве пароля администратора, нажимая кнопки на сенсорном дисплее. Нажмите ОК.

## Выключение защитной блокировки функций

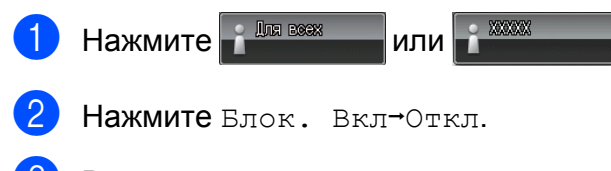

3 Введите четырехзначное число в качестве пароля администратора, нажимая кнопки на сенсорном дисплее. Нажмите ок.

# Переключение пользователей

Эта настройка позволяет пользователю с ограниченным доступом входить в устройство, если защитная блокировка функций включена.

Ha сенсорном дисплее нажмите

 Image: Image: Image

имя пользователя), а затем
 нажмите ∧ или ∨, чтобы отобразить
 Изменить польз.

- Нажмите Изменить польз.
- 3 Нажмите ∧ или ∨, чтобы отобразить свое имя пользователя.
- Нажмите свое имя пользователя.
- 5 Введите четырехзначное число в качестве своего пароля пользователя, нажимая кнопки на сенсорном дисплее. Нажмите ОК.

### Переключение в общедоступный режим

Нажмите (где ххххх – имя пользователя).

2

### Нажмите Перек.Для всех.

### Примечание

После того, как пользователь с ограниченным доступом завершит работу с устройством, устройство возвращается в общедоступный режим в течение времени, заданного таймером режима. (*Таймер режима* >> стр. 3) 3

## Отправка факса

### Дополнительные параметры отправки факсов

### Отправка факсов с использованием нескольких настроек

При отправке факса можно выбрать сочетание нескольких параметров, например: Разрешение фкс, Контраст, Обл.скан.со стекла И Мгнв. отправка.

Можно также выбрать настройки

параметров Журнал, Быстр. набор, Рассылка, Отложен. факс, Пакет.передача, Отпр. по опр., Прием по опр., Отпр. за рубеж, Задать нов.умлч. И Завод.настройки.

Некоторые параметры доступны только для отправки черно-белых факсов.

Нажмите (ФАКС).

На ЖК-дисплее отобразится следующее:

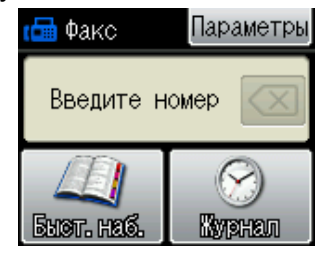

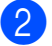

Нажмите Параметры.

3 Нажмите ∧ или ∨ для отображения настройки, которую следует изменить. Когда отобразится нужный параметр, нажмите его.

- 4 Нажмите ∧ или ∨, чтобы отобразить доступные параметры, а затем нажмите параметр, который следует задать.
- 5 Чтобы изменить другие настройки, вернитесь к шагу **3**.

#### Иримечание

- Большинство настроек являются временными: после отправки факса устройство восстанавливает параметры по умолчанию.
- Некоторые часто используемые настройки можно сохранить, установив их в качестве настроек по умолчанию.
   Эти параметры будут сохраняться до их следующего изменения. (Установка изменений в качестве новых параметров по умолчанию
   > стр. 10)

### Остановка отправки/приема факсов

Чтобы остановить отправку/прием факсов, нажмите **Стоп/Выход**.

### Контрастность

Если документ слишком светлый или слишком темный, можно изменить контрастность. Для большинства документов можно использовать заводской параметр Авто. В этом случае контрастность настраивается автоматически.

При отправке светлого документа выберите параметр Светлый. При отправке темного документа выберите параметр Темный.

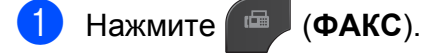

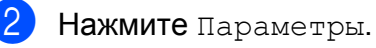

Нажмите \land или 🗸, чтобы отобразить Контраст.

Нажмите Контраст.

5) Нажмите 木 или 🗸, чтобы отобразить Авто, Светлый или Темный, а затем нажмите параметр, который следует задать.

### Иримечание

Даже если выбрана настройка Светлый или Темный, устройство отправляет факс с использованием настройки Авто в любом из следующих случаев:

- при отправке цветного факса;
- при выборе для разрешения факса значения Фото.

### Изменение разрешения факса

Качество факса можно повысить, изменив его разрешение.

- Нажмите ( 🖷 (**ΦΑΚC**).
  - Нажмите Параметры.
  - Нажмите 🔺 или 🗸, чтобы отобразить Разрешение фкс.
  - Нажмите Разрешение фкс.
- ጛ Нажмите 木 или 🗸, чтобы отобразить параметры разрешения, а затем нажмите параметр, который следует задать.

### 🖉 Примечание

Для черно-белых факсов доступны четыре различных значения разрешения, а для цветных факсов два значения.

| Черно-белые<br>факсы |                                                                                                    |
|----------------------|----------------------------------------------------------------------------------------------------|
| Стандартное          | Подходит для большинства<br>печатных документов.                                                                                                    |
| Высокое              | Подходит для документов с<br>мелким текстом; скорость<br>передачи несколько ниже,<br>чем при разрешении<br>"Стандартное".                                     |
| Сверхвысокое         | Подходит для документов с<br>мелким текстом и<br>иллюстрациями; скорость<br>передачи ниже, чем при<br>разрешении "Высокое".                                   |
| Фото                 | Используется для<br>документов с оттенками<br>серого, а также для<br>фотографий. При<br>использовании разрешения<br>"Фото" скорость передачи<br>самая низкая. |

| Цветные<br>факсы |                                                                                                    |
|------------------|----------------------------------------------------------------------------------------------------|
| Стандартное      | Подходит для большинства<br>печатных документов.                                                                                 |
| Высокое          | Используется для<br>отправки по факсу<br>фотографий. При этом<br>скорость передачи ниже,<br>чем при разрешении<br>"Стандартное". |

Если выбрать разрешение Сверхвысокое ИЛИ Фото, а затем нажать клавишу Цвет Старт, чтобы отправить факс, устройство отправит факс с разрешением Высокое.

### Установка изменений в качестве новых параметров по умолчанию

Настройки параметров факса, используемые чаще всего, можно сохранить в качестве настроек по умолчанию, например: настройки Разрешение фкс, Контраст, Мгнв. отправка И Обл.скан.со стекла. Эти параметры будут сохраняться до их следующего изменения.

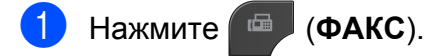

- 2 Ha>
  - Нажмите Параметры.
- З Нажмите ∧ или ∨, чтобы выбрать в меню параметр, который необходимо изменить. Нажмите новый параметр.

Повторите этот шаг для всех параметров, которые необходимо изменить.

- 4 После изменения последнего параметра нажмите ∧ или ∨, чтобы отобразить Задать нов.умлч.
- 5 Нажмите Задать нов.умлч.
- **6** Нажмите ок.
- 7 Нажмите да.
- 8 Нажмите Стоп/Выход.

# Восстановление заводских настроек факса

Для всех измененных параметров факса можно восстановить заводские настройки. Эти параметры будут сохраняться до их следующего изменения.

- 1 Нажмите 🖾 (ФАКС).
  - 2 Нажмите Параметры.
  - 3 Нажмите ∧ или ∨, чтобы отобразить Завод.настройки.
  - 4 Нажмите Завод.настройки.
  - **5) Нажмите** да.
  - Нажмите Стоп/Выход.

### Дополнительные возможности отправки факсов

### Отправка факса вручную

При ручной передаче факса можно услышать сигналы набора номера, звонки и сигналы приема факса.

### Примечание

Для отправки многостраничного факса используйте АПД.

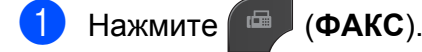

- Вставьте документ.
- З Чтобы проверить наличие сигнала готовности линии, снимите трубку внешнего телефона.
- 4 Наберите номер факса на внешнем телефоне.
- 5 Услышав сигналы факса, нажмите Ч/б Старт или Цвет Старт. Если факс отправляется со стекла сканера, отправьте факс, нажав Отправить на сенсорном экране.
- 6 Положите трубку внешнего телефона.

### Отправка факса в конце разговора

В конце телефонного разговора можно отправить на номер собеседника факс перед тем, как вы и ваш собеседник повесите трубку.

 Попросите абонента дождаться сигналов факса, а затем, прежде чем повесить трубку, нажмите клавишу "Старт" или "Отправить".

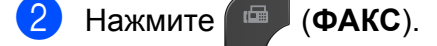

- **3** Вставьте документ.
- Нажмите Ч/б Старт или Цвет Старт.
  - Чтобы отправить факс со стекла сканера, нажмите Отправить.
- 5 Положите трубку внешнего телефона.

### Двойной доступ (только для черно-белых факсов)

Двойной доступ к памяти позволяет набрать номер и начать сканирование факса в память, даже если в этот момент устройство отправляет факс из памяти, принимает факс или печатает данные с компьютера. На ЖК-дисплее отображается номер нового задания.

Число страниц, которое можно сканировать в память, зависит от степени их заполнения.

### 🖉 Примечание

Если на ЖК-дисплее появляется сообщение Мало памяти, нажмите Стоп/Выход, чтобы отменить отправку, или Ч/б Старт, чтобы отправить уже отсканированные страницы.

### Рассылка (только для черно-белых факсов)

При рассылке одно и то же факсимильное сообщение автоматически отправляется на несколько номеров. В одну рассылку можно включить группы и номера для быстрого набора.

По завершении рассылки печатается отчет о рассылке.

#### Перед началом рассылки

Номера быстрого набора также необходимо сохранить в памяти устройства, прежде чем их можно будет использовать в рассылке. (>>Руководство по основным функциям: Сохранение номеров для быстрого набора)

Номера групп также необходимо сохранить в памяти устройства, прежде чем их можно будет использовать в рассылке. Для ускорения набора номеров в номера групп включают большое число сохраненных номеров быстрого набора. (Настройка групп для рассылки ➤ стр. 32)

#### Рассылка факса

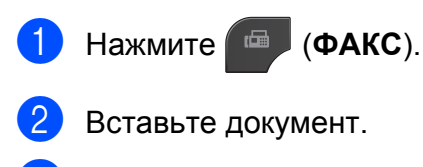

Нажмите Параметры.

Нажмите 🔨 или 🗸, чтобы отобразить Рассылка.

5

Нажмите Рассылка.

Нажмите Добавить номер из быстр. наб.

Нажмите 🔣 🙏 , чтобы выполнить поиск в алфавитном порядке или в порядке номеров. Нажмите флажки рядом с номерами, которые следует добавить к рассылке.

После установки флажков для всех номеров, которые следует добавить, нажмите ОК.

### 🕑 Примечание

Если загружен Интернет-факс:

Можно выполнить рассылку на адрес электронной почты, если адрес сохранен в качестве номера быстрого набора. (≻≻Руководство по основным функциям: Сохранение номеров для быстрого набора)

Нажмите ок.

### 8 Нажмите **Ч/б Старт**.

Отправка факса из автоматического устройства подачи документа

 Устройство начинает сканирование документа.

#### Отправка факса со стекла сканера

Когда на ЖК-дисплее отображается запрос След. страница?, выполните одно из следующих действий.

Чтобы отправить одну страницу, нажмите Нет (Отправка) (или нажмите Ч/б Старт еще раз).

Устройство начнет отправку документа.

Чтобы отправить несколько страниц, нажмите да и поместите следующую страницу на стекло сканера.

Нажмите ОК.

Устройство начнет сканирование страницы. (Повторите эту операцию для каждой следующей страницы.)

### 🖉 Примечание

- Если номера для групп не настроены, то рассылку факсов можно выполнять не более чем на 200 различных номеров.
- Объем доступной памяти различается в зависимости от типа заданий в памяти и количества номеров, используемых для рассылки. Если для рассылки используется максимально возможное число номеров, функции двойного доступа и отложенного факса недоступны.
- Если на ЖК-дисплее появляется сообщение Мало памяти, нажмите Стоп/Выход, чтобы отменить отправку, или Ч/б Старт, чтобы отправить уже отсканированные страницы.

#### Отмена выполняемой рассылки

Нажмите Стоп/Выход.

- Выполните одно из следующих действий:
  - Чтобы отменить всю рассылку, нажмите Вся рассылка.
     Перейдите к шагу ⑤.
  - Чтобы отменить текущее задание, нажмите кнопку, на которой отображается набираемый номер. Перейдите к шагу .
  - Для выхода без отмены задания нажмите Стоп/Выход.

При отображение запроса на отмену всей рассылки, выполните одно из следующих действий:

- **Нажмите** да **для подтверждения**.
- Для выхода без отмены задания нажмите Нет или Стоп/Выход.

#### Глава 3

- Выполните одно из следующих действий:
  - Чтобы отменить текущее задание, нажмите да.
  - Для выхода без отмены задания нажмите Нет или Стоп/Выход.

### Передача в режиме реального времени

Прежде чем отправить факс, устройство сканирует документы, подлежащие отправке, в память. Сразу после освобождения телефонной линии устройство начинает набор номера и отправку.

В некоторых случаях необходимо отправить важный документ немедленно, не дожидаясь передачи из памяти. Это можно сделать, включив функцию Мгнв. отправка.

- Нажмите (ФАКС).
- 2 Вставьте документ.
- **З Нажмите** Параметры.
- Нажмите ∧ или ∨, чтобы отобразить Мгнв. отправка.
- **5** Нажмите Мгнв. отправка.
- 6 Нажмите Вкл.
- Нажмите , чтобы можно было продолжить отправку факса.

### 🖉 Примечание

- Если вы отправляете цветной факс или если память заполнена и вы отправляете черно-белый факс из АПД, устройство будет передавать факс в реальном времени (даже если для параметра Мгнв. отправка выбрано значение Выкл.).
- При отправке факса со стекла сканера в режиме реального времени функция автодозвона не работает.

# Режим международной связи

Если из-за помех на телефонной линии возникают проблемы при отправке факсов за границу, рекомендуется включить режим международной связи. После завершения отправки в этом режиме он автоматически отключается.

 Нажмите (ФАКС).
 Вставьте документ.
 Нажмите Параметры.
 Нажмите ∧ или ∨, чтобы отобразить Отпр. за рубеж.
 Нажмите Отпр. за рубеж.
 Нажмите Вкл. (или Выкл.).
 Нажмите ≦, чтобы можно было продолжить отправку факса.

### Отложенные факсы (только для черно-белых факсов)

Можно сохранить в памяти до 50 факсов для отправки в течение 24 часов. Время отправки этих факсов указывается на шаге 7.

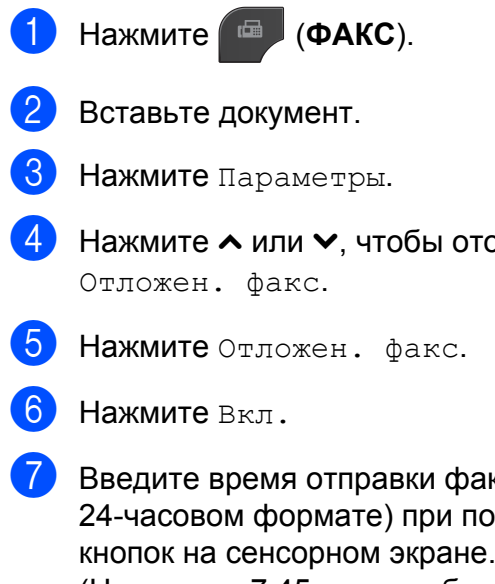

- Нажмите 🔨 или 🗸, чтобы отобразить
- Введите время отправки факса (в 24-часовом формате) при помощи кнопок на сенсорном экране. (Например, 7:45 вечера обозначается как 19:45.) Нажмите ОК.

### Примечание

Число страниц, которое можно сканировать в память, зависит от степени их заполнения.

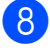

🚷 Нажмите 🄄, а затем введите номер факса и нажмите Ч/б Старт.

### Отложенная пакетная передача (только для чернобелых факсов)

Перед отправкой отложенных факсов устройство может отсортировать все факсы, сохраненные в памяти, по получателям и назначенному времени передачи, что позволяет добиться существенной экономии. Для сокращения времени передачи все отложенные факсы, назначенные к отправке в одно и то же время и на один и тот же номер факса, будут отправлены в виде одного факса.

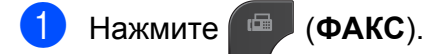

- Нажмите Параметры.
- Нажмите 🔺 или 🗸, чтобы отобразить Пакет.передача.
- Нажмите Пакет.передача.
- Нажмите Вкл.
- Нажмите Стоп/Выход.

### Проверка и отмена заданий, ожидающих отправки

Можно просмотреть задания, ожидающие отправки из памяти, или отменить любое из них.

(Если заданий нет, на ЖК-дисплее отображается сообщение Нет ожид.заданий.)

- пет Ожид.задании.,
- **Нажмите** Меню.
- 2 Нажмите ∧ или ∨, чтобы отобразить Факс.
- **3** Нажмите Факс.
- Нажмите ∧ или ∨, чтобы отобразить Остав. задания.
- 5 Нажмите Остав. задания. Все задания, ожидающие отправки, отображаются на ЖК-дисплее.
- 6 Нажмите ∧ или ∨, чтобы прокрутить список заданий, а затем нажмите задание, которое необходимо отменить. Нажмите ок.
- Выполните одно из следующих действий:
  - Чтобы отменить задание, нажмите Да.

Чтобы отменить еще одно задание, перейдите к шагу **6**.

- Для выхода без отмены задания нажмите Нет.
- По завершении нажмите Стоп/Выход.

### Обзор запросов

Функция запросов позволяет настроить устройство таким образом, чтобы другие абоненты получали от вас факсы, но при этом оплачивали ваши вызовы. Кроме того, эта функция позволяет звонить на факсимильный аппарат другого абонента и получать факсы с этого аппарата. В этом случае оплачивать вызовы будете вы. Чтобы функция запросов действовала, ее необходимо настроить на обоих устройствах. Не все факсимильные аппараты поддерживают запросы.

### Передача по запросу (только для черно-белых факсов)

Передача по запросу позволяет настроить данное устройство на ожидание отправки документа, чтобы другой факсимильный аппарат мог позвонить и извлечь документ.

Документ будет храниться в памяти и может быть извлечен другим факсимильным аппаратом до тех пор, пока документ не будет удален из памяти устройства. (Проверка и отмена заданий, ожидающих отправки ➤➤ стр. 16)

#### Установка передачи по запросу

- 1 Нажмите (ФАКС).
- Вставьте документ.
- **3 Нажмите** Параметры.
- 4 Нажмите ∧ или ∨, чтобы отобразить Отпр. по опр.
- 5) Нажмите Отпр. по опр.
- Нажмите ∧ или ∨, чтобы отобразить Стандартн.
- // Нажмите Стандартн.

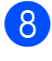

### Нажмите Ч/б Старт.

🥑 Если используется стекло сканера, на ЖК-дисплее отображается запрос на изменение одного из следующих параметров.

- **Нажмите** да, **чтобы сканировать** еще одну страницу. Перейдите к шагу 🔞.
- Нажмите Нет (Отправка) или Ч/б Старт, чтобы сохранить документ в памяти. Теперь другие факсимильные аппараты смогут делать вызовы на устройство и извлекать из него документы.
- 10 Поместите следующую страницу на стекло сканера и нажмите ОК. Повторите шаги (9) и (10) для каждой следующей страницы. Документ будет храниться в памяти и

ожидать отправки по запросу.

#### Установка передачи по запросу с кодом безопасности

Функция безопасных запросов позволяет ограничить возможных получателей документов, назначенных для отправки по запросу.

Функция безопасных запросов действует только с факсимильными аппаратами Brother. Если другое лицо намеревается извлечь факс с вашего устройства, это лицо должно ввести код безопасности.

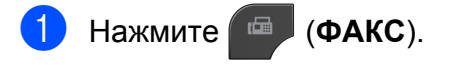

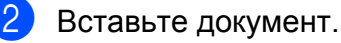

- Нажмите Параметры.
- 4) Нажмите 木 или 🗸, чтобы отобразиты Отпр. по опр.

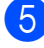

- Нажмите Отпр. по опр.
- Нажмите 木 или 🗸, чтобы отобразить Безопасн.

- - Нажмите Безопасн.
  - Введите четырехзначный код. Нажмите ОК.
- 9 Нажмите Ч/б Старт.
- 10 Если используется стекло сканера, на ЖК-дисплее отображается запрос на изменение одного из следующих параметров.
  - Нажмите да, чтобы сканировать еще одну страницу. Перейдите к шагу (
  - **Нажмите** Нет (Отправка) или Ч/б Старт, чтобы отправить документ.
- 1 Поместите следующую страницу на стекло сканера и нажмите ОК.
- Повторите шаги 🛈 и 🕕 для каждой следующей страницы. Документ будет храниться в памяти и ожидать отправки по запросу.

3

## Прием факса

### Прием в память (только для чернобелых факсов)

За один раз можно использовать только однократный прием в память:

- Пересылка факсов
- Сохранение факсов в памяти
- Программа приема факсов PC-FAX
- Выкл.

Выбранную настройку можно изменить в любой момент. Если при изменении операции приема в память принятые факсы все еще содержатся в памяти устройства, на ЖК-дисплее отображается сообщение. (Изменение операций приема *в память* **>>** стр. 21)

### Пересылка факсов

Если выбрана пересылка факсов, устройство сохраняет принятый факс в памяти. Затем устройство набирает запрограммированный номер факса и пересылает факсимильное сообщение.

- Нажмите Меню.
- Нажмите 🔨 или 🗸, чтобы отобразить Факс.
- Нажмите Факс.
- Нажмите 🔨 или 🗸, чтобы отобразить Настр. приема.
- Нажмите Настр. приема.
- Нажмите 🔨 или 🗸, чтобы отобразить Факс в память.
- Нажмите Факс в память.

- Нажмите 🔨 или 🗸, чтобы отобразить Пересылка.
- Нажмите Пересылка.
- 10 Введите номер для пересылки (не более 20 цифр), используя кнопки на сенсорном экране. Нажмите ОК.
- Нажмите Пч рзрв копи:Вкл или Пч рэрв копи:Вык.

### ВАЖНАЯ ИНФОРМАЦИЯ

- При выборе Пч рзрв копи:Вкл факс будет также распечатан на данном устройстве, что позволяет получить его резервную копию. Тем самым обеспечивается сохранность данных на тот случай, если электропитание будет отключено до завершения пересылки факса, или на принимающем устройстве возникнут неполадки.
- При получении цветного факса устройство печатает факс, но не пересылает на номер факса, запрограммированный для пересылки.

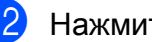

Нажмите Стоп/Выход.

### Сохранение факсов в памяти

Если включена функция сохранения факсов в памяти, устройство сохраняет принятые факсы в памяти. В этом случае можно удаленно получить сохраненные факсы с другого аппарата с помощью команд удаленного управления.

Если функция сохранения факсов в памяти включена, устройство будет автоматически печатать резервную копию факса.

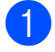

Нажмите Меню.

- Нажмите 🔨 или 🗸, чтобы отобразить Факс.
- 3 Нажмите Факс.
- 4) Нажмите 木 или 🗸, чтобы отобразить Настр. приема.
- **5** Нажмите Настр. приема.
- 6) Нажмите 木 или 🗸, чтобы отобразиты Факс в память.
- Нажмите Факс в память.
- 8 Нажмите 木 или 🗸, чтобы отобразить Сохран. факса.

9 Нажмите Сохран. факса.

Нажмите Стоп/Выход.

### Примечание

Цветные факсы невозможно сохранять в памяти. При получении цветного факса данное устройство печатает цветной факс.

### Печать факса из памяти

Если включена функция сохранения факсов в памяти, можно распечатать сохраненные в памяти факсы с панели устройства.

| 1                                                                                     | Нажмите Меню.                                        |  |  |
|---------------------------------------------------------------------------------------|------------------------------------------------------|--|--|
| 2                                                                                     | Нажмите ∧ или ∨, чтобы отобразить<br>Факс.           |  |  |
| 3                                                                                     | Нажмите Факс.                                        |  |  |
| 4                                                                                     | Нажмите ∧ или ∨, чтобы отобразить<br>Распечат. факс. |  |  |
| 5                                                                                     | Нажмите Распечат. факс.                              |  |  |
| 6                                                                                     | Нажмите Старт.                                       |  |  |
| 7                                                                                     | Нажмите <b>Стоп/Выход</b> .                          |  |  |
| 🖉 Примечание ————                                                                     |                                                      |  |  |
| После печати факса из памяти данные<br>этого факса удаляются из памяти<br>устройства. |                                                      |  |  |

### Функция приема факсов РС-Fax

### (только для Windows<sup>®</sup>)

Если функция приема факсов PC-FAX включена, устройство будет сохранять полученные факсы в памяти и автоматически отправлять их на компьютер. Затем факсы можно просмотреть и сохранить на компьютере.

Даже если компьютер выключен (например, ночью или в выходные дни), устройство будет принимать и сохранять факсы в собственной памяти.

При включении компьютера и запуске программы приема факсов PC-FAX устройство автоматически передает факсы на компьютер.

Чтобы можно было передавать на компьютер полученные факсы, на компьютере должна быть запущена программа приема факсов PC-FAX. (>>Руководство по использованию программного обеспечения: Прием факсов через программу PC-FAX)

#### Если выбран параметр

Пч рзрв копи: Вкл, устройство также напечатает факс.

- **Нажмите** Меню.
- Нажмите ∧ или ∨, чтобы отобразить Факс.
- **З Нажмите** Факс.
- 4 Нажмите ∧ или ∨, чтобы отобразить Настр. приема.
- 5 Нажмите Настр. приема.
- 6 Нажмите ∧ или ∨, чтобы отобразить Факс в память.
- **7 Нажмите** Факс в память.
- 8 Нажмите ∧ или ∨, чтобы отобразить Прием Ф. на ПК.

- 9 Нажмите Прием Ф. на ПК.
- На ЖК-дисплее отображается сообщение Запустите РС-Fax на компьютере. Нажмите ок.
- Нажмите кнопку <USB> (в случае работы в сети нажмите имя компьютера, на котором вы хотите принимать факсы).
- **12 Нажмите** Пч рзрв копи:Вкл или Пч рзрв копи:Вык.
- З Нажмите **Стоп/Выход**.

#### Иримечание

- Программа приема факсов PC-FAX не поддерживается в Mac OS.
- Прежде чем настраивать функцию приема факсов PC-FAX, необходимо установить на компьютере пакет MFL-Pro Suite. Убедитесь, что компьютер подключен к устройству и включен. (>>Руководство по использованию программного обеспечения: Прием факсов через программу PC-FAX)
- Если отображается сообщение об ошибке и устройство не может распечатать факсы из памяти, этот параметр можно использовать для передачи факсов на компьютер.
   (>>Руководство по основным функциям: Передача факсов или отчета журнала отправки и получения факсов на другое устройство)
- При получении цветного факса данное устройство печатает его, но не отправляет факс на компьютер.
- Чтобы изменить целевой компьютер, повторите шаги с 1 по (3).

# Выключение операций получения в память

**1** Нажмите Меню.

- Нажмите ∧ или ∨, чтобы отобразить Факс.
- **3** Нажмите Факс.
- 4 Нажмите ∧ или ∨, чтобы отобразить Настр. приема.
- **5 Нажмите** Настр. приема.
- 6 Нажмите ∧ или ∨, чтобы отобразить Факс в память.
- 7 Нажмите Факс в память.
- 8 Нажмите Выкл.
- 9 Нажмите Стоп/Выход.

### Иримечание

Если полученные факсы все еще хранятся в памяти устройства, на ЖКдисплее отображаются дополнительные параметры. (Изменение операций приема в память >> стр. 21)

# Изменение операций приема в память

Если при изменении операций приема в память полученные факсы остаются в памяти устройства, на ЖК-дисплее появляется один из следующих вопросов:

## Если все принятые факсы уже были напечатаны

- Стер. все факсы?
  - Если выбрать значение да, факсы, хранящиеся в памяти, будут удалены перед изменением настройки.
  - Если выбрать значение нет, факсы, хранящиеся в памяти, не удаляются, а настройка не изменяется.

#### Если в памяти остаются ненапечатанные факсы

- Печ. весь факс?
  - Если выбрать значение да, факсы, хранящиеся в памяти, будут напечатаны перед изменением настройки. Если резервная копия факса уже напечатана, она не распечатывается повторно.
  - Если выбрать значение Нет, факсы, хранящиеся в памяти, не будут напечатаны, а настройка не изменится.

Если полученные факсы остаются в памяти устройства при переключении на параметр Прием Ф. на ПК с другого параметра [Пересылка или Сохран. факса], нажмите ∧ или ∨, чтобы выбрать компьютер.

На ЖК-дисплее появляется следующий вопрос:

- Отпр.факс на ПК?
  - Если нажать Да, то факсы, хранящиеся в памяти, отправляются на ПК до изменения настройки. Будет получен запрос на включение печати резервных копий. (Подробнее: Функция приема факсов PC-Fax (только для Windows<sup>®</sup>) ➤> стр. 20.)
  - Если нажать Нет, то факсы, хранящиеся в памяти, не удаляются и не передаются на ПК, а настройка не изменяется.

### Удаленное управление

На устройство можно позвонить с любого телефона с тональным набором или факсимильного аппарата и извлечь факсимильные сообщения, используя код удаленного доступа и команды удаленного управления.

### Установка кода удаленного доступа

Код удаленного доступа позволяет вызывать функции удаленного управления, если вы не находитесь рядом с данным устройством. Прежде чем использовать удаленный доступ и функции удаленного управления, необходимо установить свой собственный код. Заводской параметр по умолчанию неактивный код (---\*).

- Нажмите Меню.
- Нажмите ∧ или ∨, чтобы отобразить Факс.
- В Нажмите Факс.
- Нажмите ∧ или ∨, чтобы отобразить Удалён. доступ.
- 5 Нажмите Удалён. доступ.

 Введите трехзначный цифровой код, используя цифры 0–9 и символы \* или #, при помощи кнопок на сенсорном экране. Нажмите ОК. (Предустановленный символ "\*" изменить невозможно.)

### 🖉 Примечание

Не используйте код, совпадающий с кодом удаленной активации (\* 5 1) или с кодом удаленной деактивации (# 5 1). (≻≻Руководство

по основным функциям: Операции, выполняемые с внешнего или параллельного телефона)

#### Нажмите Стоп/Выход.

### Примечание

Установленный код можно изменить в любой момент, введя новый код. Чтобы сделать код неактивным, нажмите и на шаге 6, чтобы восстановить параметр неактивного кода (---\*), и нажмите OK.

### Использование кода удаленного доступа

- Наберите номер факса с телефона с тональным набором или другого факсимильного аппарата.
- После того, как данное устройство ответит, немедленно введите код удаленного доступа (3 цифры, за которыми следует \*).
  - Если устройство получило сообщения, оно подает сигналы:
    - 1 длинный звуковой сигнал факсимильные сообщения
    - Нет звуковых сигналов нет сообщений
- После того, как устройство подаст два коротких звуковых сигнала, введите команду.

Если до ввода команды пройдет более 30 секунд, устройство повесит трубку.

Если введена недопустимая команда, устройство подаст три звуковых сигнала.

- Чтобы отменить удаленный доступ, нажмите 90 по завершении операций.
- 6
- Повесьте трубку.

### Иримечание

Если данное устройство установлено на режим Ручной, то чтобы использовать функции удаленного управления, подождите около 100 секунд после того, как оно начнет звонить, а затем введите код удаленного доступа в течение 30 секунд.

### Команды удаленного управления факсом

Если вы не находитесь рядом с данным устройством, то для доступа к его функциям воспользуйтесь командами, приведенными ниже. Если вы звоните на устройство и вводите код удаленного доступа (3 цифры, за которыми следует \*), система подаст два коротких звуковых сигнала, после чего необходимо ввести команду удаленного управления.

| Команды удаленного управления |                                                                            | Пояснения по операциям                                                                                                    |
|-------------------------------|----------------------------------------------------------------------------|----------------------------------------------------------------------------------------------------|
| 95                            | Изменение параметров<br>пересылки факсов или<br>сохранения факсов в памяти |                                                                                                    |
|                               | 1 = Выкл.                                                                  | После того, как все сообщения извлечены или удалены, можно выбрать Выкл.                                                                                                    |
|                               | 2 = Пересылка факсов                                                       | Один звуковой сигнал означает, что изменение<br>подтверждено. Если вы слышите три коротких<br>звуковых сигнала, изменение не подтверждено,<br>поскольку в устройстве не настроен какой-то параметр<br>(например, не зарегистрирован номер пересылки<br>факсов). Номер пересылки факсов можно<br>зарегистрировать, введя "4". (Изменение номера<br>пересылки факсов >> стр. 25) После того, как номер<br>зарегистрирован, будет действовать функция<br>пересылки факсов. |
|                               | 4 = Номер пересылки факсов                                                 |                                                                                                    |
|                               | 6 = Сохранение факсов в памяти                                             |                                                                                                    |
| 96                            | Извлечение факса                                                           |                                                                                                    |
|                               | 2 = Извлечение всех факсов                                                 | Чтобы получить сохраненные факсимильные сообщения, введите номер удаленного факсимильного аппарата. ( <i>Извлечение факсимильных сообщений</i><br>>> стр. 25)                                                                                                    |
|                               | 3 = Удаление факсов из памяти                                              | Если подается один длинный звуковой сигнал, факсимильное сообщение удалено из памяти.                                                                                                    |
| 97                            | Проверка состояния приема                                                  |                                                                                                    |
|                               | 1 = Факс                                                                   | Можно проверить, получены ли данным устройством<br>факсы. Если факсы получены, подается один длинный<br>звуковой сигнал. Если нет, подается три коротких<br>звуковых сигнала.                                                                                                    |
| 98                            | Изменение режима приема                                                    |                                                                                                    |
|                               | 1 = Внешний автоответчик                                                   | Если подается один длинный звуковой сигнал, изменение подтверждено.                                                                                                    |
|                               | 2 = Факс/телефон                                                           |                                                                                                    |
|                               | 3 = Только факс                                                            |                                                                                                    |
| 90                            | Выход                                                                      | Для выхода из режима удаленного управления<br>нажмите <b>9 0</b> . Дождитесь длинного звукового сигнала, а<br>затем повесьте трубку.                                                                                                    |

# Извлечение факсимильных сообщений

В данном устройстве имеется функция, позволяющая позвонить на устройство с любого телефона с тональным набором и дать команду на отправку факсов на другой факсимильный аппарат. Прежде чем использовать эту функцию, необходимо включить функцию сохранения факсов. (*Сохранение факсов в памяти* ➤> стр. 19)

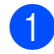

Наберите ваш номер факса.

- После того, как данное устройство ответит, немедленно введите код удаленного доступа (3 цифры, за которыми следует \*). Один длинный звуковой сигнал означает, что получены сообщения.
- З Если подается два коротких звуковых сигнала, нажмите 9 6 2.
- 4 Дождитесь длинного звукового сигнала, а затем с цифровой клавиатуры введите номер удаленного факсимильного аппарата, на который требуется отправить факсимильные сообщения. После набора номера (не более 20 цифр) нажмите # #.

#### Примечание

При наборе номера нельзя использовать \* и #. Чтобы создать паузу, можно нажать **#**.

5 После того, как устройство подаст звуковой сигнал, повесьте трубку. Данное устройство позвонит на другой факсимильный аппарат, и на нем будут распечатаны полученные факсимильные сообщения.

# Изменение номера пересылки факсов

Настройку номера пересылки факсов по умолчанию можно изменить, позвонив с другого телефона с тональным набором или другого факсимильного аппарата.

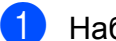

Наберите ваш номер факса.

- 2 После того, как данное устройство ответит, немедленно введите код удаленного доступа (3 цифры, за которыми следует \*). Один длинный звуковой сигнал означает, что получены сообщения.
- З Если подается два коротких звуковых сигнала, нажмите **9 5 4**.
- 4 Дождитесь длинного звукового сигнала, с цифровой клавиатуры введите новый номер удаленного факсимильного аппарата (не более 20 цифр), на который следует переслать факсимильные сообщения, а затем введите # #.

### Иримечание

При наборе номера нельзя использовать \* и #. Чтобы создать паузу, можно нажать **#**.

- 5 Чтобы отменить удаленный доступ, нажмите **9 0** по завершении операций.
- 6 После того, как устройство подаст звуковой сигнал, повесьте трубку.

### Дополнительные возможности приема факсов

# Прием в память при отсутствии бумаги

Как только во время приема факса заканчивается бумага, на ЖК-дисплее отображается сообщение Нет бумаги. Положите бумагу в лоток для бумаги. (≻>Руководство по основным функциям: Загрузка бумаги и других печатных носителей)

Если бумага не будет загружена в лоток для бумаги, прием факса продолжится, и при этом нераспечатанные страницы будут сохраняться в памяти (при наличии доступной памяти).

Другие входящие факсы также будут сохраняться в памяти до заполнения памяти. Чтобы напечатать факсы, положите бумагу в лоток. После заполнения памяти устройство автоматически прекратит отвечать на вызовы.

### Печать уменьшенного входящего факса

Если выбрана настройка Вкл., устройство будет автоматически уменьшать каждую страницу входящего факса таким образом, чтобы уместить ее на одном листе бумаги формата A4, A3, Letter, Legal или Ledger. Устройство рассчитывает коэффициент уменьшения на основе формата страницы факса и выбранного параметра формата бумаги. (≻>Руководство

по основным функциям: Формат бумаги)

 Нажмите Меню.
 Нажмите ∧ или ∨, чтобы отобразить Факс.
 Нажмите Факс.
 Нажмите ∧ или ∨, чтобы отобразить Настр. приема.
 Нажмите Настр. приема.
 Нажмите ∧ или ∨, чтобы отобразить Автоформат.
 Нажмите Автоформат.
 Нажмите Вкл. (или Выкл.).
 Нажмите Стоп/Выход.

### Обзор запросов

Функция запросов позволяет настроить устройство таким образом, чтобы другие абоненты получали от вас факсы, но при этом оплачивали ваши вызовы. Кроме того, эта функция позволяет звонить на факсимильный аппарат другого абонента и получать факсы с этого аппарата. В этом случае оплачивать вызовы будете вы. Чтобы функция запросов действовала, ее необходимо настроить на обоих устройствах. Не все факсимильные аппараты поддерживают запросы.

### Прием факса по запросу

Функция приема факса по запросу позволяет позвонить на другой факсимильный аппарат и принять факс с него.

#### Настройка приема факса по запросу

- 1
- Нажмите (ФАКС).
- 2 1
- Нажмите Параметры.
  - Нажмите ∧ или ∨, чтобы отобразить Прием по опр.
- 4
- Нажмите Прием по опр.
- Нажмите ∧ или ∨, чтобы отобразить Стандартн.
- 6
  - Нажмите Стандартн.
  - Введите номер факса, на который посылается запрос, используя функцию набора одним нажатием или цифровую клавиатуру на панели управления.
- 8 Нажмите Ч/б Старт или Цвет Старт.

### Настройка приема факса по запросу с кодом безопасности

Функция безопасных запросов позволяет ограничить возможных получателей документов, назначенных для отправки по запросу.

Функция безопасных запросов действует только с факсимильными аппаратами Brother. Чтобы получить факс с защищенного устройства Brother, необходимо ввести код безопасности.

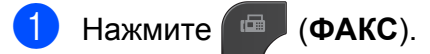

- **Нажмите** Параметры.
- 3 Нажмите ∧ или ∨, чтобы отобразить Прием по опр.
- **4** Нажмите Прием по опр.
- 5 Нажмите ∧ или ∨, чтобы отобразить Безопасн.
- 6 Нажмите Безопасн.
- Введите 4-значный защитный код, нажимая кнопки на экране. Этот код соответствует коду безопасности запрашиваемого факсимильного аппарата. Нажмите ОК.
- 8 Введите номер факса, на который отправляется запрос, используя функцию быстрого набора или цифровую клавиатуру на панели управления.
- 9 Нажмите Ч/б Старт или Цвет Старт.

## Настройка приема по отложенному запросу

Функция отложенного запроса позволяет настроить устройство на прием по запросу в более позднее время. Можно установить только *одну* операцию приема по запросу.

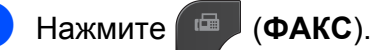

- 2 Нажмите Параметры.
- 3 Нажмите ∧ или ∨, чтобы отобразить Прием по опр.
- **4 Нажмите** Прием по опр.
- 5 Нажмите Таймер.
- Введите время начала запроса (в 24-часовом формате). Например, 9:45 вечера обозначается как 21:45. Нажмите ок.
- Введите номер факса, на который отправляется запрос, используя функцию быстрого набора или цифровую клавиатуру на панели управления.
- 8 Нажмите Ч/б Старт или Цвет Старт. Устройство выполняет вызов с запросом в указанное время.

#### Последовательный запрос (только для черно-белых факсов)

Функция последовательного запроса позволяет запрашивать документы с нескольких факсимильных аппаратов и принимать их за одну операцию.

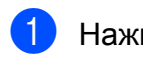

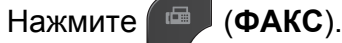

Нажмите Прием по опр.

- Нажмите Параметры.
- 3 Нажмите ∧ или ∨, чтобы отобразить Прием по опр.
- 4

- 5 Нажмите Стандартн., Безопасн. или Таймер.
- 6 Выполните одно из следующих действий:
  - Если выбран параметр Стандартн., перейдите к шагу ?
  - Если выбран параметр
    Безопасн., введите
    четырехзначный цифровой код,
    нажмите ОК и перейдите к шагу ?
  - Если выбран параметр Таймер, введите время начала запроса (в 24-часовом формате), нажмите ок и перейдите к шагу 7.
- 7 Нажмите Параметры. Нажмите ∧ или ∨, чтобы отобразить Рассылка.
- 8 Нажмите Рассылка.
- 9 Нажмите Добавить номер из быстр. наб. Нажмите выберите алфавитный порядок или порядок номеров. Нажмите флажки рядом с номерами, которые следует добавить к рассылке. После установки флажков для всех номеров, которые следует добавить, нажмите ОК.
- 10 Нажмите ок.

Нажмите **Ч/б Старт**. Устройство запрашивает каждый номер или группу по очереди для приема документа.

Чтобы отменить прием по запросу, нажмите **Стоп/Выход**, когда устройство набирает номер.

Инструкции по отмене всех заданий последовательного запроса: *Отмена задания последовательного запроса* **>>** стр. 29.

28

#### Отмена задания последовательного запроса

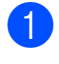

#### Нажмите Стоп/Выход.

- Выполните одно из следующих действий:
  - Чтобы полностью отменить задание последовательного запроса, нажмите Весь посл. опрос. Перейдите к шагу 3.
  - Чтобы отменить текущее задание, нажмите кнопку, на которой отображается набираемый номер. Перейдите к шагу 4.
  - Для выхода без отмены задания нажмите Стоп/Выход.
- **З** Когда на ЖК-дисплее отображается запрос на отмену всего задания последовательного запроса, выполните одно из следующих действий:
  - Нажмите Да для подтверждения.
  - Для выхода без отмены задания нажмите Нет или Стоп/Выход.

**4** Выполните одно из следующих действий:

- Чтобы отменить текущее задание, нажмите Да.
- Для выхода без отмены задания нажмите Нет или Стоп/Выход.

5

## Набор и сохранение номеров

### Операции с голосовыми вызовами

Голосовые вызовы можно набирать с помощью параллельного или внешнего телефона.

### Другие операции набора номера

### Комбинирование номеров ускоренного набора

Иногда при отправке факса требуется выбрать одного из нескольких операторов междугородной/международной связи. Предлагаемые различными операторами тарифы могут различаться в зависимости от времени суток и пункта назначения. Чтобы воспользоваться наиболее выгодным тарифом, можно записать в качестве номеров набора одним нажатием и номеров быстрого набора коды доступа операторов междугородной/ международной связи и номера карт. Эти длинные номера можно разбить на несколько отдельных номеров набора быстрого набора в любом сочетании. Отдельные части таких номеров можно включать в комбинации, даже набирая их вручную с цифровой клавиатуры. (>>Руководство по основным функциям: Сохранение номеров для быстрого набора)

Например, в качестве номера для быстрого набора 03 можно сохранить номер "01632", а в качестве номера для быстрого набора 02 – номер "960555". С помощью двух этих номеров можно набрать номер "01632-960555", нажав кнопки на сенсорном экране в следующей последовательности:

- **Нажмите** Быст.наб.
- Нажмите Цифровой.
- 3 Нажмите ∧ или ∨, чтобы отобразить #03.

• Нажмите #03.
Набор и сохранение номеров

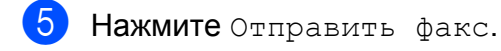

- 6) Нажмите Параметры.
- Нажмите ∧ или ∨, чтобы отобразить Быстр. набор.
- В Нажмите Быстр. набор.
- Нажмите Цифровой.
- Нажмите ∧ или ∨, чтобы отобразить #02.
- **Нажмите** #02.
- 2 Нажмите Отправить факс.
- Нажмите Ч/б Старт или Цвет Старт. Будет набран номер "01632-960555".

Если нужно набрать немного отличающийся номер, можно набрать часть номера вручную с цифровой клавиатуры. Например, чтобы набрать номер 01632-960556, нажмите Быст.наб., нажмите 03, нажмите Отправить факс, а затем наберите 960556 на цифровой клавиатуре.

## 🖉 Примечание

Если во время набора номера необходимо дожидаться сигнала телефонной линии, создайте паузу в наборе номера, нажав **Повтор/Пауза**. Каждое нажатие этой клавиши добавляет паузу 3,5 секунды. Клавишу **Повтор/Пауза** можно нажимать столько раз, сколько требуется для увеличения длительности паузы.

## Другие способы сохранения номеров в памяти

### Сохранение номеров быстрого набора из списка исходящих вызовов

Номера быстрого набора можно сохранять из журнала исходящих вызовов.

1

Нажмите Журнал. Можно также нажать Повтор/Пауза.

## 🖉 Примечание

Номера из журнала можно также добавлять другим способом, нажимая Меню, Факс, Настр.быстр.набора, Зад.быстрый набор И Добавить номер из журнала.

- Нажмите ∧ или ∨, чтобы отобразить имя или номер, которые необходимо сохранить.
- Нажмите имя или номер, которые необходимо сохранить.
- **4** Нажмите Дополн.
- 5 Нажмите Доб.быстр.набор.
- Выполните одно из следующих действий:
  - С помощью кнопок на сенсорном экране введите имя (до 16 знаков).
    - (≻>Руководство по основным функциям: *Веод текста*)

Нажмите ОК.

Чтобы сохранить номер без имени, нажмите ОК.

#### Глава 5

Нажмите ОК, чтобы подтвердить номер факса или телефона, который необходимо сохранить.

Выполните одно из следующих действий:

Введите второй номер факса или телефона (не более 20 цифр) при помощи кнопок на сенсорном экране.

Нажмите ОК.

- Если не требуется сохранять второй номер, нажмите OK.
- Чтобы выбрать место сохранения номера, выполните одно из следующих действий:
  - Чтобы подтвердить выбор отображаемой на экране следующей доступной ячейки быстрого набора, нажмите ОК.
  - Чтобы указать другой номер быстрого набора, нажмите , а затем введите двухзначный номер, нажимая кнопки на сенсорном дисплее.

Нажмите ОК.

#### Примечание

Если выбранная ячейка с двузначным номером быстрого набора уже занята, кнопка ОК на ЖК-дисплее будет недоступна. Выберите другую ячейку.

- Когда на ЖК-дисплее отобразятся настройки, нажмите ОК для подтверждения.
  - Нажмите Стоп/Выход.

# Настройка групп для рассылки

Сохранение группы в качестве номера быстрого набора позволяет отправлять одно факсимильное сообщение на несколько номеров факса, нажимая Быст.наб., двухзначный номер, Отправить факс и Ч/б Старт.

Сначала следует сохранить каждый номер факса в качестве номера быстрого набора. (≻>Руководство по основным функциям: *Сохранение номеров для быстрого набора*) Затем их можно включить как номера в группу. Каждая группа занимает одну ячейку быстрого набора. Можно создать до 6 групп или же включить до 198 номеров в одну большую группу.

(Рассылка (только для черно-белых факсов) **>>** стр. 12)

- Нажмите Быст.наб.
- **2** Нажмите Алфавитный или Цифровой.
- Нажмите Дополн.
- Нажмите ∧ или ∨, чтобы отобразить Настройка групп.
- **Б) Нажмите** Настройка групп.
- 6 С помощью кнопок на сенсорном экране введите имя группы (до 16 знаков). Нажмите ОК.

При отображении на ЖК-дисплее следующего доступного номера группы, нажмите ОК. Номер и имя этой группы будут автоматически назначены следующей доступной ячейке быстрого набора. 🚷 Добавьте номера быстрого набора в группу, нажав на требуемые номера (после нажатия номера рядом с ним отображается красная галочка). Нажмите ОК.

> Если нужно отобразить номера в алфавитном порядке, нажмите #01 A .

Убогда на ЖК-дисплее отображается имя группы и номера, нажмите ОК для подтверждения.

10 Выполните одно из следующих действий:

- Чтобы сохранить еще одну группу для рассылки, повторите шаги с 3 по 9.
- Чтобы завершить сохранение групп для рассылки, нажмите Стоп/Выход.

Иримечание

Список всех сохраненных номеров быстрого набора можно распечатать. (Отчеты ►► стр. 36)

#### Изменение имени группы

- Нажмите Быст.наб.
- Нажмите Алфавитный или Цифровой.
- Нажмите Дополн.
- Нажмите 🔨 или 🗸, чтобы отобразить Изменить.
- Нажмите Изменить.
  - Нажмите 木 или 🗙, чтобы отобразиты группу, которую следует изменить.
  - Нажмите группу.

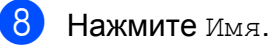

С помощью кнопок на сенсорном экране введите новое имя (до 16 знаков). Нажмите ОК.

(Например, введите "NEW CLIENTS".)

#### Примечание

Изменение сохраненного имени: Чтобы изменить какой-либо символ, клавишей ∢или ▶ подведите курсор под символ, который следует изменить, и нажмите 🖾. Введите правильную букву или цифру.

(>>Руководство по основным функциям: Ввод текста)

- Нажмите ОК.
- Нажмите Стоп/Выход.

#### Удаление группы

- Нажмите Быст.наб.
- Нажмите Алфавитный или Цифровой.
- Нажмите Дополн.
- Нажмите 🔨 или 🗸, чтобы отобразить Удалить.
- Нажмите Удалить.
- 6) Нажмите 木 или 🗸, чтобы отобразить группу, которую следует удалить.
- Нажмите имя группы.
  - Нажмите ОК. Нажмите Да для подтверждения.
- Нажмите Стоп/Выход.

#### Глава 5

## Добавление или удаление номера в группе

- **Нажмите** Быст.наб.
- 2
  - Нажмите Алфавитный или Цифровой.
- **З Нажмите** Дополн.
- Нажмите ∧ или ∨, чтобы отобразить Изменить.
- 5 Нажмите Изменить.
- 6 Нажмите ∧ или ∨, чтобы отобразить группу, которую следует изменить.
- 7 Нажмите группу.
- 8 Нажмите ∧ или ∨, чтобы отобразить Изменить.
- 9 Нажмите Изменить.
- Нажмите ∧ или ∨, чтобы отобразить номер, который следует добавить или удалить.
- Для каждого номера, который следует изменить, выполните следующие действия.
  - Чтобы добавить номер в группу, нажмите флажок номера, чтобы отметить его.
  - Чтобы удалить номер из группы, нажмите флажок номера, чтобы снять пометку.

Нажмите ОК, чтобы подтвердить все изменения.

**12 Нажмите** ок.

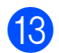

Нажмите Стоп/Выход.

6

## Печать отчетов

## Отчеты о факсах

Отчет контроля передачи и интервал печати журнала настраиваются кнопками на сенсорном дисплее.

## Отчет блокировки передачи

Отчет блокировки передачи можно использовать как доказательство отправки факса. (>>Руководство

по основным функциям: Отчет контроля передачи)

## Журнал отправки и получения факсов (отчет об операциях)

Можно настроить печать журнала через определенные интервалы (через каждые 50 факсов, через каждые 6 часов, через 12 часов или 24 часа, через 2 дня или 7 дней). Если для интервала выбрано значение Выкл., отчет все же можно распечатать, выполнив инструкции, приведенные в разделе Инструкции по печати отчета >> стр. 36. Заводская настройка: Кажд. 50 факсов.

- Нажмите Меню.
- Нажмите ∧ или ∨, чтобы отобразить Факс.
- **З Нажмите** Факс.
  - Нажмите ∧ или ∨, чтобы отобразить Уст-ки отчета.
  - Нажмите Уст-ки отчета.

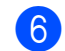

Нажмите Отчёт. период.

- Нажмите ∧ или ∨, чтобы выбрать интервал печати. Если выбран параметр Кажд. 50 факсов, перейдите к шагу **()**.
  - 6 часов, 12 часов, 24 часа, 2 дня или 7 дней

Устройство распечатает отчет в указанное время, а затем удалит все задания из памяти. Если память устройства заполнена (максимально 200 заданий) до истечения заданного времени, устройство распечатает отчет раньше указанного времени, а затем удалит все задания из памяти. Чтобы получить отчет раньше заданного срока, его можно распечатать, не удаляя задания из памяти.

Каждые 50 факсов

Устройство печатает журнал после сохранения в памяти 50 заданий.

- Введите время начала печати в 24-часовом формате. Нажмите ок. (Например, 7:45 вечера обозначается как 19:45.)
- 9 При выборе Каждые 7 дней выберите первый день для 7-дневного обратного отсчета.

Нажмите Стоп/Выход.

## Отчеты

Доступны следующие отчеты.

■ Проверка отпр.

Печать отчета блокировки передачи для последней передачи.

■ Ускорен. набор

Вывод списка имен абонентов и номеров быстрого набора, сохраненных в памяти (в алфавитном порядке или в порядке возрастания номеров).

🔳 Журнал факса

Вывод информации о последних входящих и исходящих факсах. ("TX" означает "передача".) ("RX" означает "прием".)

■ Пользов.уст-ки

Перечень текущих параметров.

■ Сетев. конфиг.

Перечень текущих сетевых параметров.

OTYET WLAN

Печать отчета о подключении к беспроводной сети (WLAN).

# Инструкции по печати отчета

| 1 | Нажмите Меню.                                                                                     |  |
|---|---------------------------------------------------------------------------------------------------|--|
| 2 | Нажмите <b>&lt;</b> или <b>&lt;</b> , чтобы отобразить<br>Печать отчетов.                         |  |
| 3 | Нажмите Печать отчетов.                                                                           |  |
| 4 | Нажмите требуемый отчет.                                                                          |  |
| 5 | (Только для номеров<br>ускоренного набора) Нажмите<br>Алфавитный порядок или<br>Цифровой порядок. |  |
| 6 | Нажмите Старт.                                                                                    |  |
| _ |                                                                                                   |  |

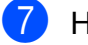

Нажмите Стоп/Выход.

7

## Копирование

# Настройки копирования

Настройки копирования можно временно изменить для следующей копии.

Устройство восстанавливает настройки по умолчанию по истечении 1 минуты простоя или при переключении в режим "Факс" по команде таймера режима. (*Таймер режима* **>>** стр. 3)

Чтобы изменить настройку, нажмите КОПИРОВАНИЕ, Параметры, а затем нажмите ∧ или ∨, чтобы прокрутить список настроек копирования. Когда отобразится требуемый параметр, нажмите его и выберите нужное значение.

После завершения выбора настроек нажмите Ч/б Старт или Цвет Старт.

## 🖉 Примечание

- Некоторые часто используемые настройки можно сохранить, установив их в качестве параметров по умолчанию. Эти параметры будут сохраняться до их следующего изменения. (Установка изменений в качестве новых параметров по умолчанию ➤> стр. 46)
- Поддержка функций Реж.экон.черн., Коп. на тонк.бум. И Копир. книги обеспечивается технологией компании Reallusion, Inc.

REALLUSION

### Остановка копирования

Чтобы остановить копирование, нажмите Стоп/Выход.

# Изменение скорости и качества копирования

Доступно несколько параметров, позволяющих сочетать различную скорость и качество. Заводская настройка: Обычное.

■ Быстр. печать

Высокая скорость копирования и наименьший расход чернил. Используйте этот параметр для экономии времени при печати черновых версий документов, объемных документов или большого числа экземпляров.

🔳 Обычное

"Обычное" — это рекомендуемый режим для обычных распечаток. Он обеспечивает хорошее качество копий и довольно высокую скорость копирования.

🔳 Лучшее

Выбирайте режим "Лучшее" для копирования четких изображений (например, фотографий). При этом параметре печать выполняется с максимальным разрешением и минимальной скоростью.

- 1 Нажмите 🗉 (КОПИРОВАНИЕ).
- 2 Вставьте документ.
- Укажите необходимое число копий.
- 4) Нажмите Параметры.
- 5 Нажмите ∧ или ∨, чтобы отобразить Качество.
- 6) Нажмите Качество.

#### Глава 7

- Нажмите ∧ или ∨, чтобы отобразить Быстр. печать, Обычное или Лучшее, а затем нажмите параметр, который следует использовать.
- 8 Если не требуется изменять другие параметры, нажмите Ч/б Старт или Цвет Старт.

## Увеличение или уменьшение копируемого изображения

Можно выбрать коэффициент масштабирования. При выборе параметра По разм. стр. устройство автоматически настроит размер соответственно заданному формату бумаги.

- **1** Нажмите (КОПИРОВАНИЕ).
- Вставьте документ.
- **З** Укажите необходимое число копий.
- **4** Нажмите Параметры.
- 5 Нажмите ∧ или ∨, чтобы отобразить Увел./Уменьш.
- 6 Нажмите Увел./Уменьш.
- 7 Нажмите ∧ или ∨, чтобы отобразить доступные параметры, а затем нажмите параметр, который следует изменить.

- 8 Выполните одно из следующих действий:
  - Если выбрано значение
    Увеличить ИЛИ Уменьшить,
    нажмите требуемый коэффициент
    масштабирования.
  - Если выбрано значение Польз. (25-400%), введите коэффициент масштабирования в диапазоне от 25% до 400%.

Нажмите ОК.

Если выбран параметр 100% или По разм. стр., перейдите к шагу 9.

| 198% 10x15cm→A4   |  |  |  |
|-------------------|--|--|--|
| 186% 10x15cm→LTR  |  |  |  |
| 141% A4→A3, A5→A4 |  |  |  |
| 100%              |  |  |  |
| 97% LTR→A4        |  |  |  |
| 93% A4→LTR        |  |  |  |
| 83% LGL→A4        |  |  |  |
| 69% A4→A5         |  |  |  |
| 47% А4→10х15см    |  |  |  |
| По разм. стр.     |  |  |  |
| Польз.(25-400%)   |  |  |  |
|                   |  |  |  |

#### 9 Если не требуется изменять другие параметры, нажмите Ч/б Старт или Цвет Старт.

## 🖉 Примечание

- Параметр Макет страницы недоступен при использовании параметра Увел./Уменьш.
- Функции Макет страницы, Двуст.копир., Копир. книги, Сортиров. И Коп. на тонк.бум. недоступны при выборе параметра По разм. стр.
- Настройка По разм. стр. не будет действовать правильно, если перекос документа на стекле сканера превышает 3°. Используя разметку для левого и верхнего края документа, расположите документ в левом верхнем углу стекла сканера лицевой стороной вниз.
- Настройка По разм. стр. недоступна в случае использования АПД.
- Настройка По разм. стр. недоступна для документов формата Legal.
- Если используется бумага формата А3 или Ledger, функция Двуст.копир. недоступна при использовании параметра Увел./Уменьш.

## Копирование "N на 1" (несколько страниц на одной) и создание плакатов (макет страницы)

Функция копирования "N на 1" позволяет копировать две или четыре страницы на одну, что обеспечивает экономию бумаги.

Можно также изготовить плакат. При использовании функции создания плаката устройство делит документ на части, а затем увеличивает эти части таким образом, что из них можно составить плакат. Для печати плаката используйте стекло сканера.

## ВАЖНАЯ ИНФОРМАЦИЯ

- Убедитесь, что для формата бумаги задано значение А4, А3, Letter или Ledger.
- При создании нескольких цветных копий функция копирования "N на 1" недоступна.
- Параметр (книж.) означает "Портрет" (книжная ориентация), а параметр (альб.) — "Пейзаж" (альбомная ориентация).
- При использовании прозрачных пленок копирование плаката недоступно.
- Функции 4на1 (книж.), 4в1 (альб.), Плакат (2х1) и Плакат (3х3) недоступны при использовании формата бумаги АЗ или Ledger.

#### Примечание

- Функции Копир. книги, Сортиров., Коп. на тонк.бум., Реж.экон.черн. И Увел./Уменьш. недоступны при выборе параметра Макет страницы.
- Если выбрано копирование плаката, параметр Двуст.копир. недоступен.
- Нажмите (КОПИРОВАНИЕ).
- 2 Вставьте документ.
- Укажите необходимое число копий.
- 4 Нажмите Параметры.
- 5 Нажмите ∧ или ∨, чтобы отобразить Макет страницы.
- 6) Нажмите Макет страницы.

#### Глава 7

Нажмите ∧ или ∨, чтобы отобразить Выкл. (1на1), 2на1 (книж.), 2в1 (альб.), 2на1 (удост.) <sup>1</sup>, 4на1 (книж.), 4в1 (альб.), Плакат (2х1), Плакат (2х2) или Плакат (3х3).

Нажмите параметр, который следует задать.

- Подробнее о копировании "2 на 1" (удостоверение личности): Копирование удостоверения личности 2 на 1
   ➤ стр. 41.
- 8 Если не требуется изменять другие параметры, нажмите Ч/б Старт или Цвет Старт, чтобы сканировать страницу.

Если используется АПД или функция изготовления плаката, устройство сканирует документ и начинает печать.

Если используется стекло сканера, перейдите к шагу **(9**.

- 9 По завершении сканирования текущей страницы нажмите да, чтобы начать сканирование следующей страницы.
- Положите следующую страницу на стекло сканера. Нажмите ок, чтобы сканировать документ. Повторите шаги () и () для каждой страницы макета.
- По завершении сканирования всех страниц нажмите нет для завершения операции.

Если копирование выполняется из АПД, вставьте документ лицевой стороной вверх в направлении, показанном ниже:

```
🔳 2на1 (книж.)
```

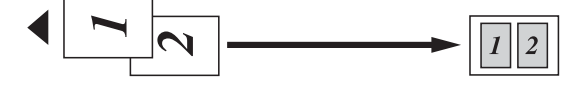

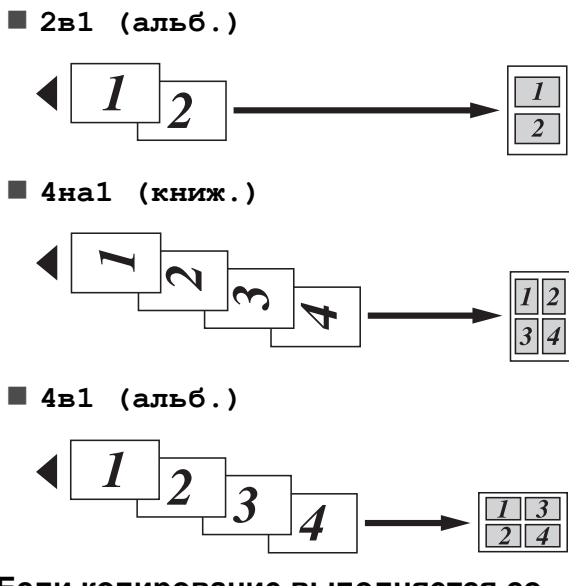

Если копирование выполняется со стекла сканера, вставьте документ лицевой стороной вниз в направлении, показанном ниже:

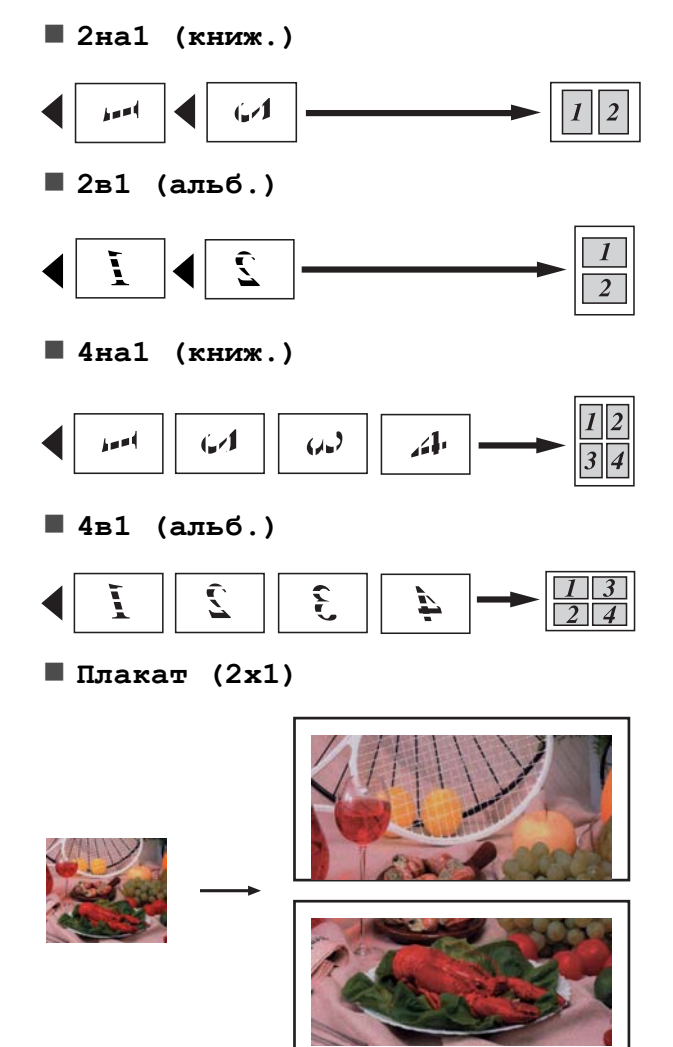

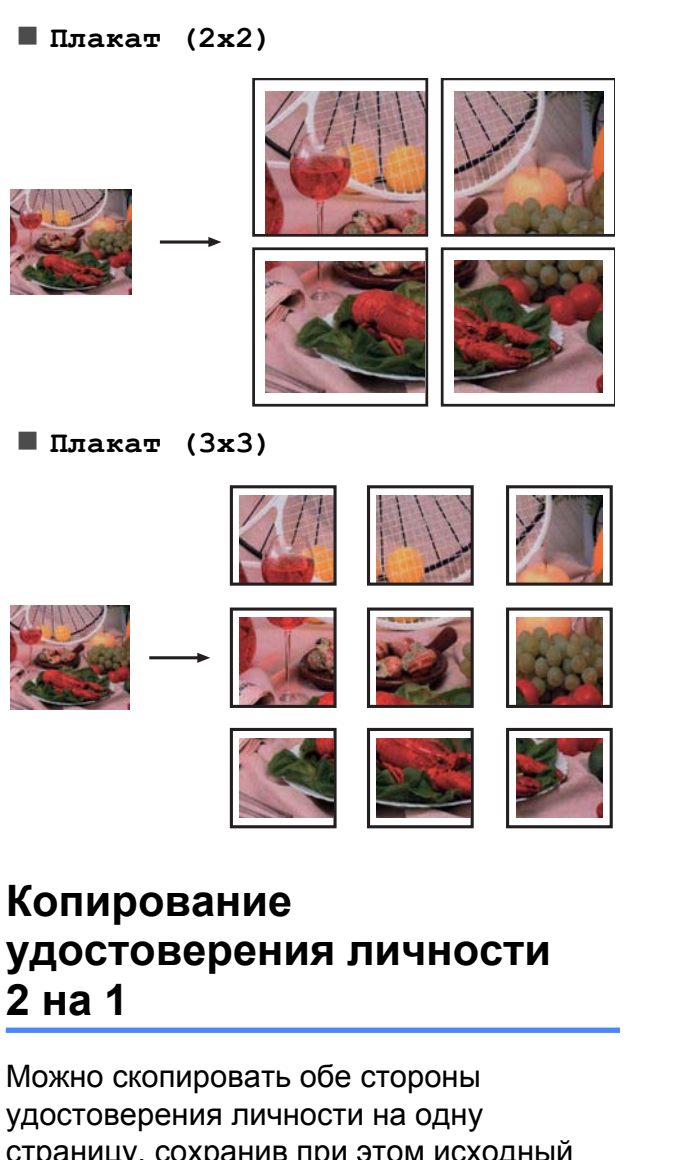

удостоверения личности на одну страницу, сохранив при этом исходный размер удостоверения. Убедитесь, что для формата бумаги задано значение A4 или Letter.

#### Примечание

Копирование удостоверений личности разрешается только в той мере, насколько это разрешено действующим законодательством. (>>Руководство по безопасности устройства: *Незаконное использование копировального оборудования*)

Нажмите 🔳 (КОПИРОВАНИЕ).

Положите удостоверение личности лицевой стороной вниз рядом с левым углом стекла сканера, как показано ниже.

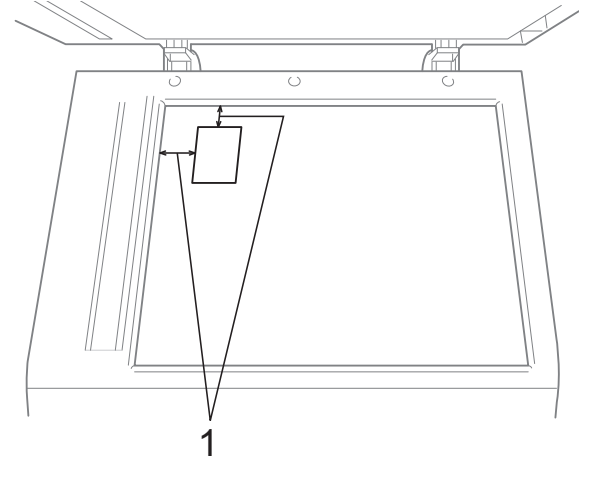

- 1 3 мм или больше (сверху, слева)
- **3** Укажите необходимое число копий.
  - Нажмите Параметры.
- Нажмите ∧ или ∨, чтобы отобразить Макет страницы.
- 6 Нажмите Макет страницы.
- 7 Нажмите ∧ или ∨, чтобы отобразить 2на1 (удост.).
- 8 Нажмите 2на1 (удост.).
- 9 Нажмите Ч/б Старт или Цвет Старт. Устройство начинает сканирование первой страницы.
- После завершения копирования одной стороны нажмите да. Переверните удостоверение личности и нажмите ОК, чтобы сканировать другую сторону.

## 🕑 Примечание

- Функции Копир. книги, Сортиров., Двуст.копир., Коп. на тонк.бум., Реж.экон.черн. И Увел./Уменьш. недоступны при выборе параметра 2на1 (удост.).
- При изготовлении нескольких цветных копий копирование "2 на 1" (удостоверение личности) недоступно.

# Сортировка копий с помощью АПД

Устройство позволяет сортировать копии. Страницы будут укладываться в стопки в порядке 3-2-1, 3-2-1, 3-2-1 и т.д.

- Нажмите (КОПИРОВАНИЕ).
  Вставьте документ.
  Укажите необходимое число копий.
  Нажмите Параметры.
- 5 Нажмите ∧ или ∨, чтобы отобразить Стопка/Сорт.
- 6 Нажмите Стопка/Сорт.
  - Иажмите Сортиров.
- 8 Если не требуется изменять другие параметры, нажмите Ч/б Старт или Цвет Старт.

## 🖉 Примечание

Функции По разм. стр., Макет страницы И Копир. книги недоступны при выборе параметра Сортиров.

## Настройка плотности

При копировании можно настроить параметр плотности, чтобы сделать копии темнее или светлее.

| 1 | Нажмите 🔲 (КОПИРОВАНИЕ).                                                                      |
|---|-----------------------------------------------------------------------------------------------|
| 2 | Вставьте документ.                                                                            |
| 3 | Укажите необходимое число копий.                                                              |
| 4 | Нажмите Параметры.                                                                            |
| 5 | Нажмите ∧ или ∨, чтобы отобразить<br>Плотность.                                               |
| 6 | Нажмите Плотность.                                                                            |
| 7 | Нажмите                                                                                       |
| 8 | Если не требуется изменять другие параметры, нажмите <b>Ч/б Старт</b> или <b>Цвет Старт</b> . |

## Режим экономии чернил

Режим экономии чернил позволяет экономить чернила. Устройство печатает цвета более светлыми, выделяя контуры изображения, как показано на рисунке ниже.

Объем сэкономленных чернил зависит от документа.

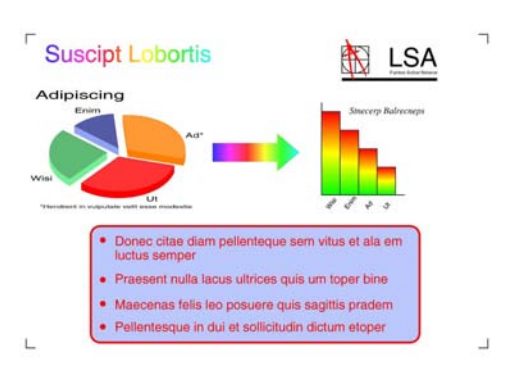

Реж.экон.черн.: Выкл.

Реж.экон.черн.: Вкл.

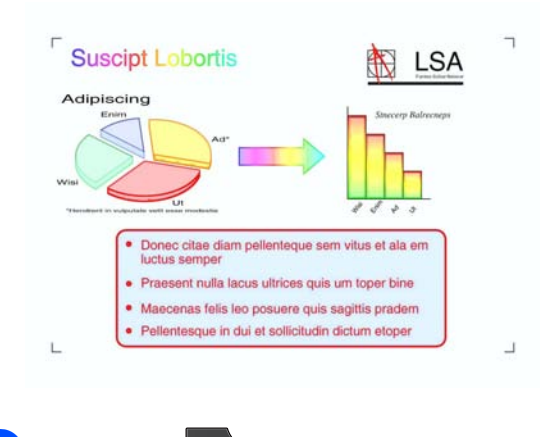

- Нажмите (КОПИРОВАНИЕ).
- Вставьте документ.
- **3** Укажите необходимое число копий.
- 4 Нажмите Параметры.
- 5 Нажмите ∧ или ∨, чтобы отобразить Допол. настройки.
  - Нажмите Допол. настройки.
  - Нажмите Реж. экон. черн.

8 Если не требуется изменять никакие другие параметры, нажмите Ч/б Старт или Цвет Старт.

## 🦉 Примечание

- Функции Копир. книги, Коп. на тонк.бум. И Макет страницы недоступны при выборе параметра Реж.экон.черн.
- При использовании параметра Реж.экон.черн. распечатки могут отличаться от оригинального документа.

### Копирование тонкой бумаги

Если документ представляет собой двустороннюю копию на тонкой бумаге, выберите Коп. на тонк.бум., чтобы обратная сторона документа не просвечивала.

Нажмите (КОПИРОВАНИЕ). Вставьте документ. Укажите необходимое число копий. Нажмите Параметры. Нажмите 🔨 или 🗸, чтобы отобразить Допол. настройки. Нажмите Допол. настройки. Нажмите 🔨 или 🗸, чтобы отобразить Коп. на тонк.бум. Нажмите Коп. на тонк.бум. Нажмите Ч/б Старт или Цвет Старт. Примечание Функции По разм. стр., Макет страницы, Реж.экон.черн. И Копир. книги недоступны при выборе параметра Коп. на тонк.бум.

## Копирование книги

При использовании этой функции выполняется коррекция темных полей и перекоса страницы при копировании со стекла сканера. Устройство может корректировать данные автоматически.

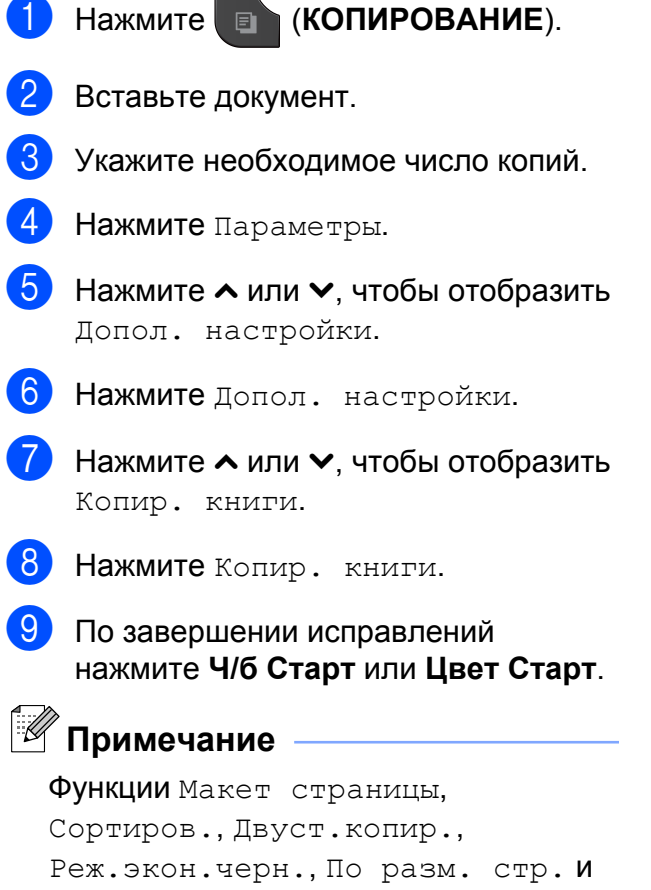

Коп. на тонк.бум. недоступны при выборе параметра Копир. книги.

## Двустороннее копирование

Копирование на обеих сторонах листа позволяет сократить расход бумаги.

При двустороннем копировании рекомендуется загружать односторонние документы в АПД. Для копирования двусторонних документов и книг используйте стекло сканера.

#### (переворот по длинному краю)

Книжная

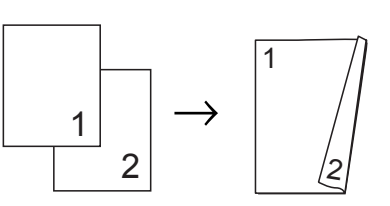

Альбомная

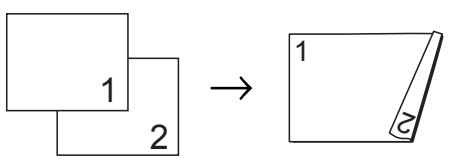

#### (переворот по короткому краю)

Книжная

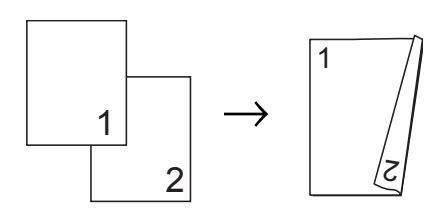

Альбомная

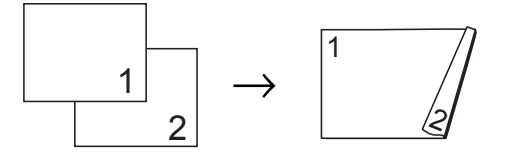

## 🖉 Примечание

- Функции 2на1 (удост.), Плакат, Копир. книги И По разм. стр. недоступны при выборе параметра Двуст.копир.
- Поддерживается только использование обычной бумаги формата A4, A5, A3, Letter, Legal или Ledger.
- Если используется бумага формата АЗ или Ledger, функция Увел. /Уменьш. недоступна при использовании параметра Двуст.копир.

Нажмите

(КОПИРОВАНИЕ).

- Укажите необходимое число копий.
- Нажмите Параметры.
- Если требуется сортировка нескольких копий, нажмите 🔨 или 🗸 для отображения Стопка/Сорт.
- 5 Нажмите Стопка/Сорт.
- Нажмите Сортиров.
- Нажмите 🔨 или 🗸, чтобы отобразить Двуст.копир.
- - Нажмите Двуст.копир.
- ᠑ Нажмите 木 или 🗸, чтобы отобразить нужный тип двустороннего копирования, а затем нажмите Книжная Перепл.сбоку, Альбомная Перепл.сверху, Книжная Перепл.сверху ИЛИ Альбомная Перепл.сбоку.
- 10 Прочитайте сообщение на экране и нажмите ОК.
- Вставьте документ.

Нажмите Ч/б Старт или Цвет Старт. Если документ помещен в АПД, устройство сканирует страницы и начинает печать.

Если используется стекло сканера, перейдите к шагу 🔞.

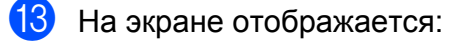

Установите след. стр. и нажмите "Скан.". По окончании нажмите "Завершить".

Поместите следующую страницу на стекло сканера и нажмите Скан. Нажмите ОК. Устройство начинает печать.

14 Если при копировании в нескольких экземплярах выбрано значение Сортиров., повторите шаг (В для каждой последующей страницы. По завершении сканирования всех страниц нажмите Завершить. Устройство начинает печать.

НЕ ТРОГАЙТЕ отпечатанные страницы до тех пор, пока они не будут выведены из устройства во второй раз. Устройство напечатает и выведет первую сторону, а затем втянет бумагу назад для печати второй стороны.

## Иримечание

- Если документ вызывает замятие бумаги, попытайтесь использовать один из специальных параметров двустороннего копирования. Нажмите Улучшен. после завершения шага 8. Нажмите 🔨 или 🗸, чтобы выбрать Двуст. 1 ИЛИ Двуст. 2. Параметр Двуст. 1 помогает избежать замятия бумаги при копировании, поскольку в этом режиме дается больше времени на высыхание чернил. Если выбрано значение Двуст. 2, то при печати дается больше времени для высыхания чернил, причем используется меньшее количество чернил.
- Функция Двуст. 1 недоступна для формата бумаги АЗ или Ledger.

## Установка изменений в качестве новых параметров по умолчанию

Настройки параметров копирования, используемые чаще всего, можно сохранить в качестве настроек по умолчанию (например, настройки Качество, Увел./Уменьш., Плотность, Макет страницы, Реж.экон.черн., Коп. на тонк.бум. И Двуст.копир.).

Эти параметры будут сохраняться до их следующего изменения.

### Нажмите (КОПИРОВАНИЕ).

- Нажмите Параметры.
- З Нажмите ∧ или ∨ для отображения настроек и выберите настройку, которую необходимо изменить. Затем выберите новый параметр. Повторите этот шаг для всех параметров, которые необходимо изменить.

4 После изменения последнего параметра нажмите ∧ или ∨, чтобы отобразить Задать нов.умлч.

- 5 Нажмите Задать нов.умлч.
  - Нажмите ОК. На ЖК-дисплее вновь появляется запрос на подтверждение того, следует ли задать внесенное изменение в качестве нового значения по умолчанию. Нажмите Да.
  - Нажмите Стоп/Выход.

# Восстановление заводских настроек всех параметров

Для измененных параметров копирования Качество, Увел./Уменьш., Плотность, Макет страницы, Реж.экон.черн., Коп. на тонк.бум. И Двуст.копир. можно восстановить заводские настройки.

- Нажмите (КОПИРОВАНИЕ).
- 2 Нажмите Параметры.
- 3 Нажмите ∧ или ∨, чтобы отобразить Завод.настройки.
- 4 Нажмите Завод. настройки.
- **5) Нажмите** да.
- Нажмите Стоп/Выход.

## Печать фотографий с карты памяти или флэшнакопителя USB

## Использование фотоцентра

8

## Карты памяти, флэшнакопители USB и структура папок

Данное устройство совместимо с файлами изображений современных цифровых фотокамер, картами памяти и флэшнакопителями USB. Однако во избежание ошибок обратите внимание на следующее.

- Графический файл должен иметь расширение .JPG. Другие расширения графических файлов (например, .JPEG, .TIF, .GIF и т.д.) не поддерживаются.
- Прямая печать в фотоцентре должна выполняться отдельно от других операций в фотоцентре, в которых используется компьютер.
   (Одновременное выполнение этих операций невозможно.)
- Устройство может считывать с карты памяти или флэш-накопителя USB до 999 файлов<sup>1</sup>.
  - <sup>1</sup> В это число включаются файлы в папке на карте памяти или флэш-накопителя USB.
- Файл DPOF на карте памяти должен иметь допустимый формат DPOF. (Печать DPOF >> стр. 50)

Обратите внимание на следующее.

- При печати индексной страницы или изображения фотоцентр выполняет печать всех допустимых изображений, даже если одна или несколько фотографий повреждены. Поврежденные изображения не печатаются.
- (При использовании карты памяти)

Устройство предназначено для чтения карт памяти, отформатированных в цифровой фотокамере.

При форматировании карты памяти в цифровой фотокамере создается специальная папка, в которую копируются данные изображений. Если требуется отредактировать файлы изображений, сохраненные на карте памяти с помощью компьютера, рекомендуется не изменять структуру папок, созданную цифровой фотокамерой. Кроме того, при сохранении нового или отредактированного файла изображения на карте памяти рекомендуется использовать ту же папку, которая используется цифровой фотокамерой. Если сохранить его в другой папке, то устройству, возможно, не удастся считать этот файл и распечатать это изображение.

(При использовании флэш-накопителя USB)

Данное устройство поддерживает флэш-накопители USB, отформатированные в ОС Windows<sup>®</sup>.

## Печать изображений

## Печать индексной страницы (миниатюр)

Фотоцентр присваивает фотографиям номера (например: № 1, № 2, № 3 и т. д.).

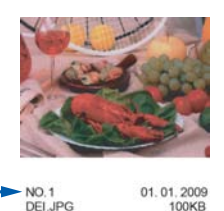

Фотоцентр использует эти номера для идентификации фотографий. Можно напечатать страницу миниатюр, чтобы просмотреть все изображения на карте памяти или на флэш-накопителе USB.

#### Примечание

- На индексной странице будут правильно напечатаны только имена файлов, содержащие не более 20 символов.
- Если имена файлов содержат символы кириллицы, они не будут напечатаны правильно. Однако это не влияет ни на какие иные функции.
- Убедитесь, что карта памяти или флэш-накопитель USB вставлены в соответствующий разъем.

Нажмите 💿 (ФОТО).

- 2 Нажмите ∧ или ∨, чтобы отобразить Печать индекс.стр.
  - Нажмите Печать индекс.стр.

Нажмите Индексная страница и выберите 6 изоб/лин. или 5 изоб/лин.

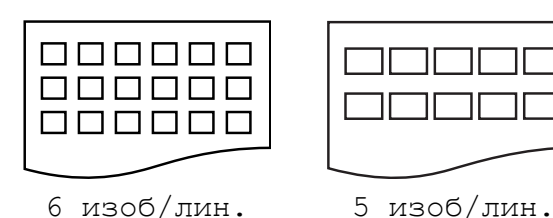

При выборе параметра 5 изоб/лин. печать будет выполняться медленнее, чем при выборе параметра 6 изоб/лин., но при этом качество печати будет выше.

- Выполните одно из следующих действий:
  - Нажмите Параметры, чтобы изменить тип или формат используемой бумаги.
     Перейдите к шагу 6.
  - Если настройки бумаги изменять не требуется, нажмите Старт.
- 6 Нажмите Тип бумаги. Нажмите ∧ или ∨ для отображения используемого типа бумаги и выберите Обычная бумага, Для струйн.печ., Brother BP71, Brother BP61 или Другая глянцевая.
- 7 Нажмите Формат бумаги. Нажмите А4 или Letter.
- 8 Нажмите Цвет Старт, чтобы начать печать.

## Печать фотографий

Чтобы распечатать отдельное изображение, необходимо знать его номер.

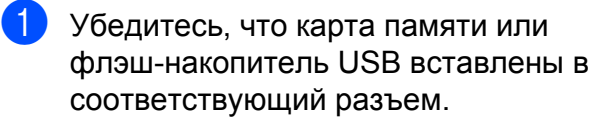

Нажмите 🛛 📧

е 💼 (ФОТО).

- 2 Распечатайте индексную страницу. (Печать индексной страницы (миниатюр) >> стр. 48)
- 3 Нажмите ∧ или ∨, чтобы отобразить Печать индекс.стр.
- 4 Нажмите Печать индекс.стр.
- 5 Нажмите Печать фотограф.
- 6 По индексной странице определите номер изображения, которое следует напечатать, и введите этот номер. После ввода номеров изображений нажмите OK.
- 7 Нажмите ОК.

#### Примечание

- Можно вводить по несколько номеров за один раз, используя запятую или дефис. Например, введите "1,3,6", чтобы напечатать изображения № 1, № 3 и № 6. Введите "1-5", чтобы напечатать изображения с № 1 по № 5.
- Длина строки для ввода номеров изображений для печати не может превышать 12 символов (включая запятые и дефисы).

- 8 Выполните одно из следующих действий:
  - Нажмите Параметры и измените параметры печати. (стр. 51)
  - Если не требуется изменять другие параметры, нажмите Старт, чтобы начать печать.

## Печать всех фотографий

Можно напечатать все фотографии, сохраненные на карте памяти или флэшнакопителе USB.

 Убедитесь, что карта памяти или флэш-накопитель USB вставлены в соответствующий разъем.

Нажмите 💿 (ФОТО).

- 2 Нажмите ∧ или ∨, чтобы отобразить Печатать все.
  - 3 Нажмите Печатать все.
  - Выполните одно из следующих действий:
    - Нажмите Параметры и измените параметры печати. (стр. 51)
    - Если не требуется изменять другие параметры, нажмите Старт, чтобы начать печать.

## Печать DPOF

DPOF означает "Digital Print Order Format" (формат цифровых заданий печати).

Основные производители цифровых фотокамер (Canon Inc., Eastman Kodak Company, FUJIFILM Corporation, Panasonic Corporation и Sony Corporation) создали этот стандарт для упрощения печати изображений с цифровых фотокамер.

Если цифровая фотокамера поддерживает печать DPOF, на ее дисплее можно выбрать изображения и число копий для печати.

Если к устройству подключена карта памяти с данными DPOF, можно быстро напечатать выбранное изображение.

 Убедитесь, что карта памяти вставлена в соответствующий разъем.

Нажмите 💿 (ФОТО).

На устройстве появится запрос, следует ли использовать параметры DPOF.

**2** Нажмите да.

 Выполните одно из следующих действий:

- Нажмите Параметры и измените параметры печати. (стр. 51)
- Если не требуется изменять другие параметры, нажмите Старт, чтобы начать печать.

## Примечание

Если созданное на фотокамере задание печати повреждено, может произойти ошибка файла DPOF. Чтобы устранить эту неполадку, удалите задание печати и создайте его заново с помощью фотокамеры. Инструкции по удалению и повторному созданию задания печати см. на веб-сайте технической поддержки производителя фотокамеры или в документации, прилагаемой к фотокамере.

## Настройки печати фотоцентра

Можно временно изменить настройки печати для следующего задания печати.

Устройство восстанавливает параметры по умолчанию по истечении 3 минут простоя или при переключении в режим "Факс" по команде таймера режима. (*Таймер режима* ➤➤ стр. 3)

## Примечание

Можно сохранить чаще всего используемые параметры печати, определив их как параметры по умолчанию. (Установка изменений в качестве новых параметров по умолчанию ➤➤ стр. 56)

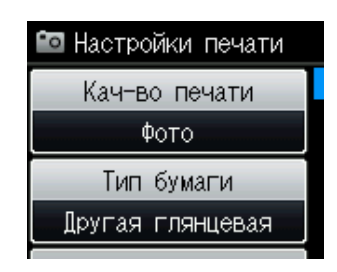

## Качество печати

1

Нажмите 💿 (ФОТО).

Выполните одно из следующих действий:

- Нажмите просм. фото, а затем нажмите ∧ или ∨, чтобы отобразить каждую фотографию. При отображении фотографии, которую следует напечатать, нажмите ОК.
- Нажмите Печатать все.

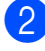

- Нажмите Параметры.
- Нажмите ∧ или ∨, чтобы отобразить Кач-во печати.

- 4 Нажмите Кач-во печати.
- 5 Нажмите Обычное или Фото.
- 6 Если не требуется изменять другие параметры, нажмите . Нажмите Старт, чтобы начать печать.

## Параметры бумаги

#### Тип бумаги

**1** Нажмите **1** (ФОТО).

Выполните одно из следующих действий:

- Нажмите Просм. фото, а затем нажмите ∧ или ∨, чтобы отобразить каждую фотографию. При отображении фотографии, которую следует напечатать, нажмите ОК.

8

- Нажмите Печатать все.
- 2 Нажмите Параметры.
- 3 Нажмите ∧ или ∨, чтобы отобразить Тип бумаги.
- 4 Нажмите Тип бумаги.
- 5 Нажмите ∧ или ∨, чтобы отобразить Обычная бумага, Для струйн.печ., Brother BP71, Brother BP61 или Другая глянцевая. Нажмите параметр, который следует задать.
- Если не требуется изменять другие параметры, нажмите .
   Нажмите Старт, чтобы начать печать.

#### Формат бумаги и формат отпечатка

#### Нажмите 💿 (ФОТО).

Выполните одно из следующих действий:

- Нажмите Просм. фото, а затем нажмите ∧ или ∨, чтобы отобразить каждую фотографию. При отображении фотографии, которую следует напечатать, нажмите ОК.
- Нажмите Печатать все.
- - Нажмите Параметры.
  - Нажмите 木 или 🗙, чтобы отобразить Формат бумаги.
- Нажмите Формат бумаги.
- Нажмите 🔨 или 🗸, чтобы отобразить 10х15см, 13х18см, А4, А3, Letter ИЛИ Ledger. Нажмите параметр, который следует задать.

Выполните одно из следующих действий:

- Если выбран формат А4 или Letter, перейдите к шагу 6.
- При выборе другого формата бумаги перейдите к шагу 7.

Нажмите формат отпечатка.

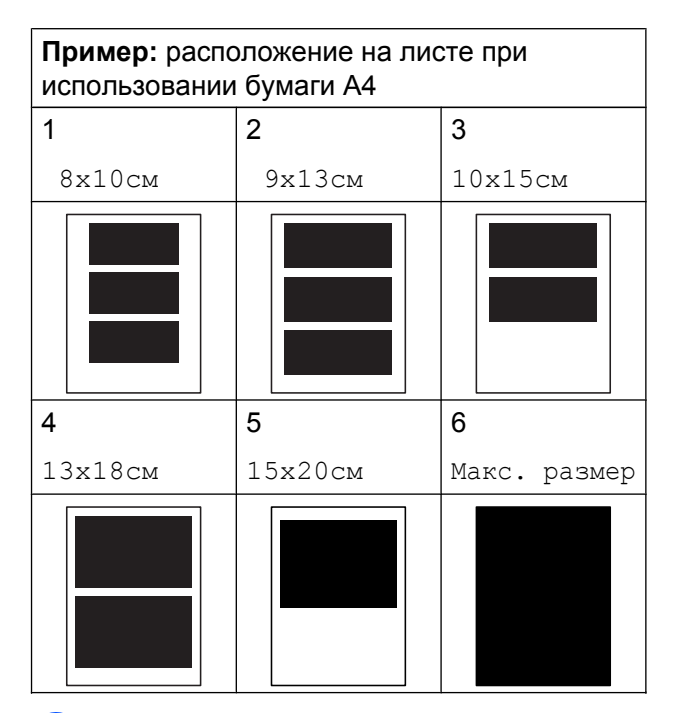

Если не требуется изменять другие параметры, нажмите 🎦 Нажмите Старт, чтобы начать печать.

### Регулировка яркости, контрастности и цвета

#### Яркость

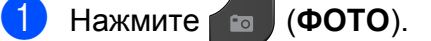

Выполните одно из следующих действий:

- Нажмите Просм. фото, а затем нажмите 木 или 🗙, чтобы отобразить каждую фотографию. При отображении фотографии, которую следует напечатать, нажмите ОК.
- Нажмите Печатать все.
- Нажмите Параметры.
- Нажмите 🔨 или 🗸, чтобы отобразить Яркость.

- **4** Нажмите Яркость.
- 5 Нажмите ◀ или ▶. чтобы сделать копию темнее или светлее. Нажмите ок.
- 6 Если не требуется изменять другие параметры, нажмите 🏠. Нажмите Старт, чтобы начать печать.

#### Контрастность

Уровень контрастности можно регулировать. При повышении контрастности изображение становится более резким и сочным.

#### Нажмите 💼 (ФОТО).

Выполните одно из следующих действий:

- Нажмите Просм. фото, а затем нажмите ∧ или ∨, чтобы отобразить каждую фотографию. При отображении фотографии, которую следует напечатать, нажмите ОК.
- Нажмите Печатать все.
- 2 Нажмите Параметры.

  - Нажмите 🔺 или 🗸, чтобы отобразить Контрастность.
- Нажмите Контрастность.
- Нажмите ◀ или ▶, чтобы изменить контрастность. Нажмите ОК.
- 6 Если не требуется изменять другие параметры, нажмите 🏠 Нажмите Старт, чтобы начать печать.

#### Улучшение цвета

Чтобы напечатать изображения более сочными, можно включить функцию улучшения цвета. При использовании этой функции время печати будет выше, а при печати некоторых фотографий будет расходоваться большее количество чернил.

#### Нажмите 💼 (**ΦΟΤΟ**).

Выполните одно из следующих действий:

- Нажмите Просм. фото, а затем нажмите ∧ или ∨, чтобы отобразить каждую фотографию. При отображении фотографии, которую следует напечатать, нажмите ОК.
- Нажмите Печатать все.
- Нажмите Параметры.
- Нажмите 🔨 или 🗸, чтобы отобразить Улучшен. цвета.
  - Нажмите Улучшен. цвета.
  - Выполните одно из следующих действий:
    - Чтобы настроить параметры Баланс белого, Резкость изобр ИЛИ Плотнсть цвета, НАЖМИТЕ Улучшен. цвета, а затем нажмите Вкл. Перейдите к шагу 6.
    - Если настройка не требуется, нажмите Улучшен. цвета, а затем нажмите Выкл.

Нажмите 🕤.

Перейдите к шагу (9).

#### Глава 8

- 6 Нажмите ∧ или ∨, чтобы отобразить Баланс белого, Резкость изобр или Плотнсть цвета, а затем нажмите параметр, который следует изменить.
- 7 Нажмите < или ▶, чтобы указать значение для параметра. Нажмите ок.
- 8 Выполните одно из следующих действий:
  - Чтобы настроить другую функцию улучшения цвета, повторите шаги с 6 по 7.
    - Нажмите 🍤
  - Чтобы изменить другие параметры, нажмите Для отображения меню параметров печати, а затем нажмите настройку, которую следует изменить. (стр. 51)
  - Если не требуется изменять другие параметры, нажмите —.

Нажмите Старт, чтобы начать печать.

## 🕑 Примечание

#### • Баланс белого

Этот параметр позволяет скорректировать оттенок белых областей изображения. На оттенок белого могут влиять освещение, параметры фотокамеры и прочие условия. Белые области изображения могут иметь розоватый, желтоватый оттенок или оттенок другого цвета. Используя этот параметр, можно скорректировать отрицательное воздействие и сделать белые области чисто белыми.

#### • Резкость

Этот параметр позволяет повысить четкость изображения (эффект схож с тонкой фокусировкой фотокамеры). Если изображение находится не в фокусе, и невозможно рассмотреть все его детали, скорректируйте резкость.

#### • Плотность цвета

Этот параметр позволяет указать общее количество цвета в изображении. Общее количество цвета в изображении можно увеличить или уменьшить, что позволяет улучшить блеклые или нечеткие изображения.

## Обрезка

Если фотография слишком длинна или слишком широка для выбранного формата, часть изображения будет автоматически обрезана.

Настройка по умолчанию: Вкл. Чтобы напечатать изображение полностью, выберите для этого параметра значение Выкл. Если для параметра Обрезка выбрано значение Выкл., то для параметра Без полей также следует установить значение Выкл. (Печать без полей ►> стр. 55)

#### 🚺 Нажмите 💼 (ФОТО).

Выполните одно из следующих действий:

- Нажмите Просм. фото, а затем нажмите ∧ или ∨, чтобы отобразить каждую фотографию. При отображении фотографии, которую следует напечатать, нажмите ОК.
- Нажмите Печатать все.
- 2 Нажмите Параметры.
- Нажмите 🔨 или 🗸, чтобы отобразить Обрезка.
- Нажмите Обрезка.
  - Нажмите Выкл. (или Вкл.).

**6** Если не требуется изменять другие параметры, нажмите 🏷 Нажмите Старт, чтобы начать печать.

Обрезка: Вкл.

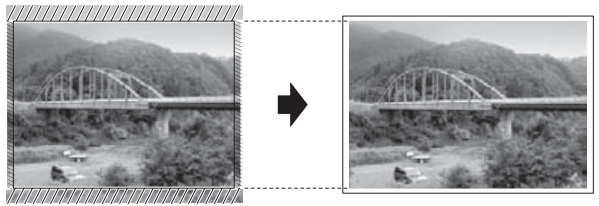

#### Обрезка: Выкл.

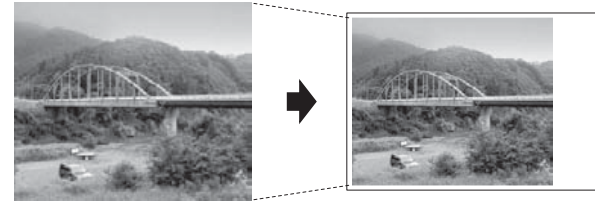

## Печать без полей

Эта функция позволяет расширить область печати до краев страницы. При этом время печати незначительно увеличится.

#### (ФОТО). Нажмите 💼

Выполните одно из следующих действий:

- **Нажмите** Просм. фото, **а затем** нажмите ∧ или ∨, чтобы отобразить каждую фотографию. При отображении фотографии, которую следует напечатать, нажмите ОК.
- Нажмите Печатать все.
- Нажмите Параметры.
- Нажмите 🔨 или 🗸, чтобы отобразить Без полей.

Нажмите Без полей.

Нажмите Выкл. (или Вкл.).

Если не требуется изменять другие параметры, нажмите . Нажмите Старт, чтобы начать печать.

## Печать даты

Если дата сохранена с данными фотографии, ее можно напечатать на фотографии. Дата печатается в правом нижнем углу фотографии. Если данные фотографии не содержат информацию о дате, эту функцию использовать не удастся.

Выполните одно из следующих действий:

Нажмите 💼 (ФОТО).

- Нажмите Просм. фото, а затем нажмите ~ или ~, чтобы отобразить каждую фотографию. При отображении фотографии, которую следует напечатать, нажмите ОК.
- Нажмите Печатать все.
- 2 Нажмите Параметры.
- З Нажмите ∧ или ∨, чтобы отобразить Печать даты.
- 4 Нажмите Печать даты.
- 5 Нажмите Вкл. (или Выкл.).
- 6 Если не требуется изменять другие параметры, нажмите 5.

Нажмите Старт, чтобы начать печать.

Примечание

Чтобы использовать функцию Печать даты, параметр DPOF на фотокамере должен быть выключен.

## Установка изменений в качестве новых параметров по умолчанию

Настройки параметров печати, используемые чаще всего, можно сохранить в качестве настроек по умолчанию (например, настройки Кач-во печати, Тип бумаги, Формат бумаги, Яркость, Контрастность, Улучшен. цвета, Обрезка, Без полей и Печать даты). Эти параметры будут сохраняться до их следующего изменения.

Нажмите 💿 (ФОТО).

Выполните одно из следующих действий:

- Нажмите Просм. фото, а затем нажмите ∧ или ∨, чтобы отобразить каждую фотографию. При отображении фотографии, которую следует напечатать, нажмите ОК.
- **Нажмите** Печатать все.
- 2 Нажмите Параметры.
- Нажмите новый параметр.
  Повторите этот шаг для всех параметров, которые необходимо изменить.
- 4 После изменения последнего параметра нажмите ∧ или ∨, чтобы выбрать Задать нов.умлч.
- 5 Нажмите Задать нов.умлч.
- Нажмите ОК. На ЖК-дисплее вновь появляется запрос на подтверждение того, задается ли выполненное изменение в качестве нового значения по умолчанию. Нажмите Да.
  - Нажмите Стоп/Выход.

# Восстановление заводских настроек всех параметров

Если настройки фотоцентра были изменены, можно восстановить заводские настройки для параметров

Кач-во печати, Тип бумаги, Формат бумаги, Яркость, Контрастность, Улучшен. цвета, Обрезка, Без полей **И** Печать даты.

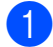

#### Нажмите 💿 (ФОТО).

Выполните одно из следующих действий:

- Нажмите Просм. фото, а затем нажмите ~ или ~, чтобы отобразить каждую фотографию. При отображении фотографии, которую следует напечатать, нажмите ОК.
- Нажмите Печатать все.
- 2 Нажмите Параметры.
  - Нажмите ∧ или ∨, чтобы отобразить Завод.настройки.
- 4 Нажмите Завод.настройки.
- 5 Нажмите да для подтверждения.
- Нажмите **Стоп/Выход**.

## Сканирование на карту памяти или флэш-накопитель USB

## Установка новых параметров по умолчанию

Настройки сканирования на носитель (Качество и Тип файла), используемые чаще всего, можно сохранить, установив их в качестве настроек по умолчанию. Эти параметры будут сохраняться до их следующего изменения.

| 0 | Нажмите 🕒 | (СКАНИРОВАНИЕ). |
|---|-----------|-----------------|
|---|-----------|-----------------|

- Нажмите ∧ или ∨, чтобы отобразить Скан.на носит.
- **3** Нажмите Скан.на носит.
- Нажмите Параметры.
- Нажмите Качество или Тип файла. Затем нажмите параметр, который следует изменить. Повторите этот шаг для всех параметров, которые необходимо изменить.
- 6 По завершении выбора предпочтительных настроек нажмите
   ∧ или ∨, чтобы отобразить
   Задать нов.умлч.
- **/ Нажмите** Задать нов.умлч.
- Нажмите ОК. На ЖК-дисплее вновь появляется запрос на подтверждение того, следует ли задать внесенное изменение в качестве нового значения по умолчанию. Нажмите Да.
  - Нажмите Стоп/Выход.

## Порядок восстановления заводских настроек по умолчанию

Для всех измененных параметров сканирования на носитель (Качество и Тип файла) можно восстановить заводские настройки.

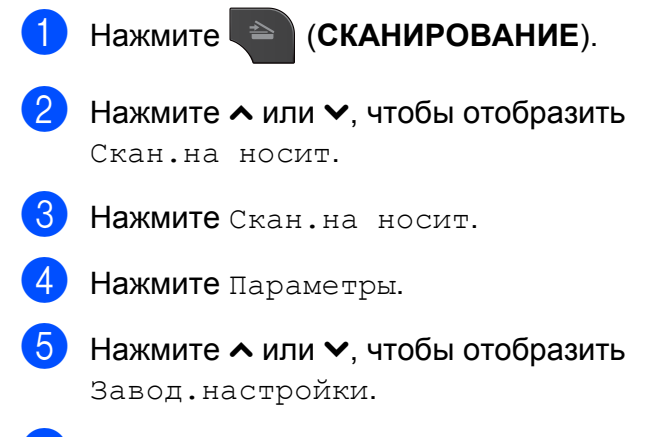

- 6 Нажмите Завод.настройки.
- **7** Нажмите да для подтверждения.
- 8 Нажмите Стоп/Выход.

## Печать фотографий с фотокамеры

## Прямая печать фотографий с фотокамеры, совместимой с PictBridge

9

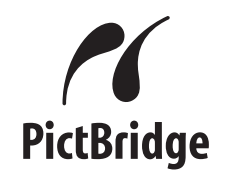

Данное устройство Brother поддерживает стандарт PictBridge, позволяющий выполнять подключение и напрямую распечатывать фотографии с любой цифровой фотокамеры, совместимой со стандартом PictBridge.

Если фотокамера поддерживает стандарт USB Mass Storage, можно также печатать фотографии с цифровой фотокамеры, не совместимой со стандартом PictBridge. (Прямая печать фотографий с цифровой фотокамеры (без поддержки PictBridge) >> стр. 62)

## Требования для печати PictBridge

Во избежание ошибок выполняйте следующие требования.

- Устройство Brother и цифровая фотокамера должны быть соединены соответствующим кабелем USB.
- Графический файл должен иметь расширение .JPG. Другие расширения графических файлов (например, .JPEG, .TIF, .GIF и т.д.) не поддерживаются.
- Во время использования печати через интерфейс PictBridge функции фотоцентра недоступны.

## Настройка цифровой фотокамеры

Убедитесь, что на фотокамере установлен режим PictBridge. На ЖК-дисплее фотокамеры, совместимой со стандартом PictBridge, могут быть доступны следующие параметры PictBridge.

В зависимости от модели фотокамеры некоторые из этих параметров могут быть недоступны.

| Пункты меню<br>фотокамеры      | Значения                                                                                                    |
|--------------------------------|----------------------------------------------------------------------------------------------------|
| Формат бумаги                  | A3, A4, Ledger, Letter,<br>10 x 15 см,<br>Параметры принтера<br>(Значение по умолчанию) <sup>2</sup>                                 |
| Тип бумаги                     | Обычная бумага,<br>Глянцевая бумага, Бумага<br>для струйных принтеров,<br>Параметры принтера<br>(Значение по умолчанию) <sup>2</sup> |
| Макет<br>страницы              | Без полей: Вкл.,<br>Без полей: Выкл.,<br>Параметры принтера<br>(Значение по умолчанию) <sup>2</sup>                                  |
| Настройка<br>DPOF <sup>1</sup> | -                                                                                                    |
| Качество<br>печати             | Нормальное, Высокое,<br>Параметры принтера<br>(Значение по умолчанию) <sup>2</sup>                                                   |
| Коррекция<br>цвета             | Вкл., Выкл.,<br>Параметры принтера<br>(Значение по умолчанию) <sup>2</sup>                                                           |
| Печать даты                    | Вкл., Выкл.,<br>Параметры принтера<br>(Значение по умолчанию) <sup>2</sup>                                                           |

<sup>1</sup> Подробнее см. *Печать DPOF* **>>** стр. 61

<sup>2</sup> Если на фотокамере задано использование параметров принтера (значение по умолчанию), устройство будет печатать фотографии со следующими параметрами.

| Параметры       | Значения         |
|-----------------|------------------|
| Формат бумаги   | 10 × 15 см       |
| Тип бумаги      | Глянцевая бумага |
| Макет страницы  | Без полей: Вкл.  |
| Качество печати | Высокое          |
| Коррекция цвета | Выкл.            |
| Печать даты     | Выкл.            |

- Если в фотокамере нет возможности выбора пунктов меню, также используются эти параметры.
- Точное название и доступность каждого параметра различается в зависимости от характеристик фотокамеры.

Более подробную информацию об изменении параметров PictBridge см. в документации, поставляемой с фотокамерой.

## Печать изображений

## 🖉 Примечание

Перед подключением цифровой фотокамеры извлеките из устройства карты памяти или флэш-накопители USB.

 Убедитесь, что фотокамера выключена. При помощи кабеля USB подключите фотокамеру к USBпорту (1).

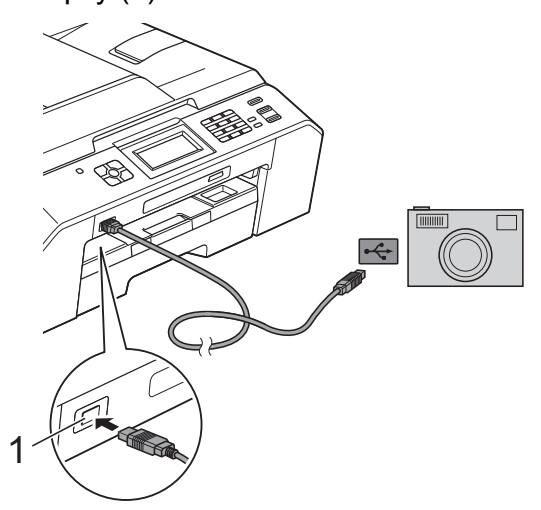

#### 1 USB-порт на устройстве

- Включите фотокамеру. После того, как устройство распознает фотокамеру, на ЖКдисплее отображается сообщение Камера подключ.
- 3 Выберите фотографию, которую следует напечатать, в соответствии с инструкциями в фотокамере. Когда устройство начнет печатать фотографию, на ЖК-дисплее отображается сообщение Печать...

## ВАЖНАЯ ИНФОРМАЦИЯ

Во избежание повреждения устройства подключайте к USB-порту устройства только цифровые фотокамеры или флэш-накопители USB.

#### Печать DPOF

DPOF означает "Digital Print Order Format" (формат цифровых заданий печати).

Основные производители цифровых фотокамер (Canon Inc., Eastman Kodak Company, FUJIFILM Corporation, Panasonic Corporation и Sony Corporation) создали этот стандарт для упрощения печати изображений с цифровых фотокамер.

Если цифровая фотокамера поддерживает печать DPOF, на ее дисплее можно будет выбрать изображения и число копий для печати.

## 🕑 Примечание

Если созданное на фотокамере задание печати повреждено, может произойти ошибка файла DPOF. Чтобы устранить эту неполадку, удалите задание печати и создайте его заново с помощью фотокамеры. Инструкции по удалению и повторному созданию задания печати см. на веб-сайте технической поддержки производителя фотокамеры или в документации, прилагаемой к фотокамере.

## Прямая печать фотографий с цифровой фотокамеры (без поддержки PictBridge)

Если фотокамера поддерживает стандарт USB Mass Storage, можно подключить фотокамеру в режиме хранения. Это позволяет печатать фотографии с фотокамеры.

(О печати фотографий в режиме PictBridge см. Прямая печать фотографий с фотокамеры, совместимой с PictBridge ➤➤ стр. 59)

## 🖉 Примечание

Наличие функции прямой печати, ее название и принцип действия зависят от марки цифровой фотокамеры. Подробную информацию (например, о порядке переключения из режима PictBridge в режим USB mass storage) см. в документации, поставляемой с фотокамерой.

## Печать изображений

#### 🖉 Примечание

Перед подключением цифровой фотокамеры извлеките из устройства карты памяти или флэш-накопители USB.

Убедитесь, что фотокамера выключена. При помощи кабеля USB подключите фотокамеру к USBпорту (1).

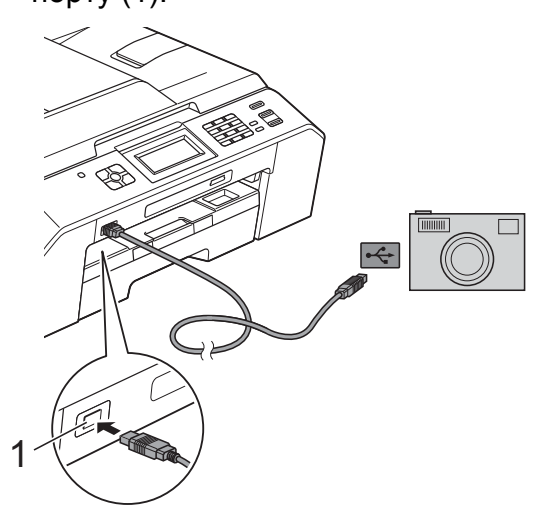

1 USB-порт на устройстве

Включите фотокамеру.

Выполните шаги, описанные в разделе Печать изображений
 ➤ стр. 48.

## ВАЖНАЯ ИНФОРМАЦИЯ

Во избежание повреждения устройства подключайте к USB-порту устройства только цифровые фотокамеры или флэш-накопители USB.

A

## Текущее обслуживание

## Очистка и проверка устройства

# Очистка наружной поверхности устройства

Очищайте сенсорный экран следующим образом:

## ВАЖНАЯ ИНФОРМАЦИЯ

- Перед очисткой сенсорного экрана выключите электропитание.
- НЕ ИСПОЛЬЗУЙТЕ никакие жидкие чистящие средства (в том числе этиловый спирт).
- Протирайте сенсорный экран сухой мягкой неворсистой тканью.

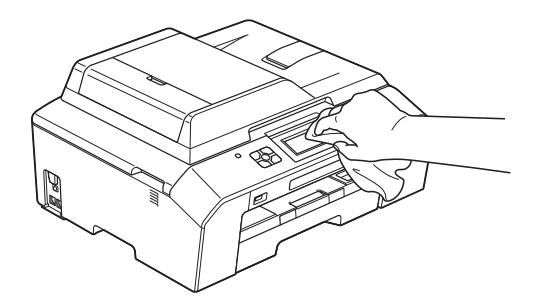

Очищайте наружную поверхность устройства следующим образом:

## ВАЖНАЯ ИНФОРМАЦИЯ

- Используйте нейтральные моющие средства. Использование при очистке летучих жидкостей (например, растворителей или бензина) может привести к повреждению наружной поверхности устройства.
- НЕ ИСПОЛЬЗУЙТЕ моющие средства, содержащие аммиак.
- НЕ ИСПОЛЬЗУЙТЕ для очистки панели управления изопропиловый спирт. В противном случае панель управления может потрескаться.
- Полностью выдвиньте лоток для бумаги (1) из устройства.

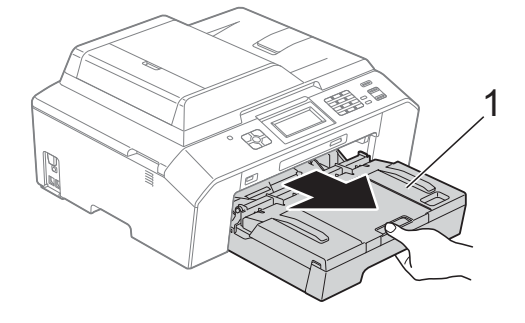

Сотрите пыль с внешней поверхности устройства сухой, мягкой неворсистой тканью.

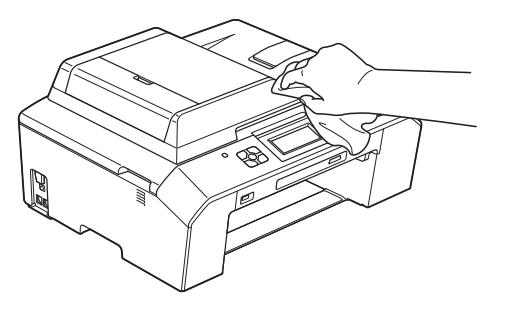

Поднимите крышку лотка для бумаги и удалите из лотка застрявшие куски бумаги и другой мусор. 4 Сотрите пыль с внутренней и внешней поверхности лотка для бумаги сухой, мягкой неворсистой тканью.

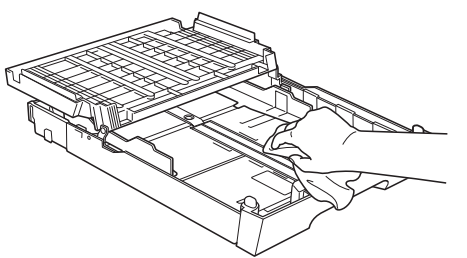

5 Закройте крышку выходного лотка и снова задвиньте лоток в устройство до упора.

#### Очистка валика принтера

## **ПРЕДУПРЕЖДЕНИЕ**

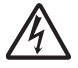

Во избежание поражения электрическим током перед очисткой валика принтера необходимо вынуть вилку кабеля питания устройства из розетки.

 Обеими руками возьмитесь за захваты для пальцев с каждой стороны устройства и поднимите крышку сканера до ее фиксации в открытом положении.  Очистите валик принтера (1) и зону вокруг него, удалив капли чернил сухой неворсистой мягкой тканью.

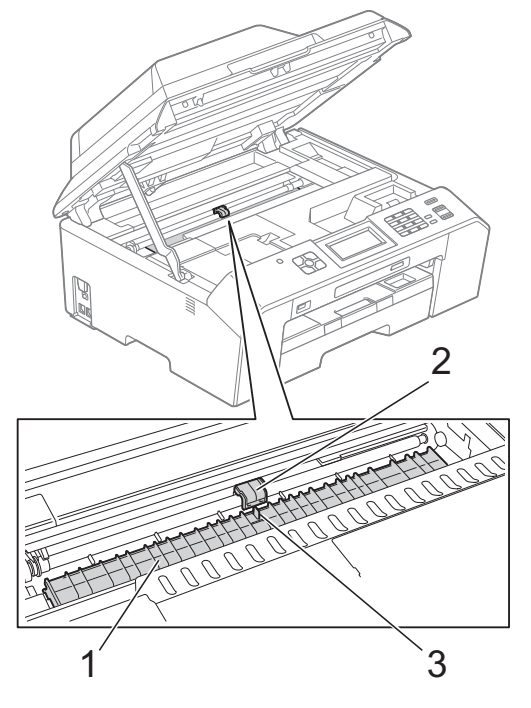

## ВАЖНАЯ ИНФОРМАЦИЯ

НЕ ПРИКАСАЙТЕСЬ к пластине (2) и фиксатору (3). Это может привести к повреждению устройства.

3 Поднимите крышку сканера, чтобы разблокировать фиксатор. Осторожно нажмите на опору крышки сканера и закройте крышку сканера обеими руками.

Вновь подключите кабель питания.

## Очистка роликов подачи бумаги

Если ролики подачи бумаги загрязнены чернилами, то могут возникнуть неполадки при подаче бумаги.

 Отключите устройство от электрической розетки. Полностью выдвиньте лоток для бумаги (1) из устройства.

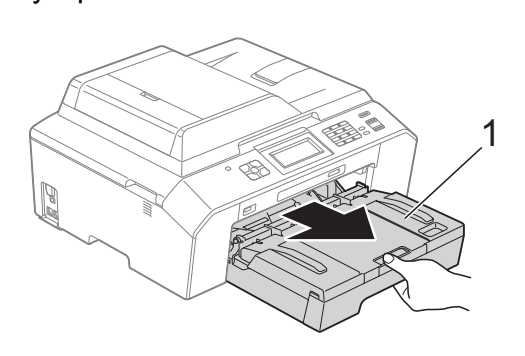

## 🖉 Примечание

Если откидной щиток раскрыт, закройте его, а затем задвиньте опорную панель.

Очистите переднюю сторону роликов подачи бумаги (1) мягкой неворсистой тканью, слегка смоченной в воде (протирайте по направлению вдоль роликов).

Закончив очистку, протрите ролики *сухой* мягкой неворсистой тканью, чтобы удалить всю влагу.

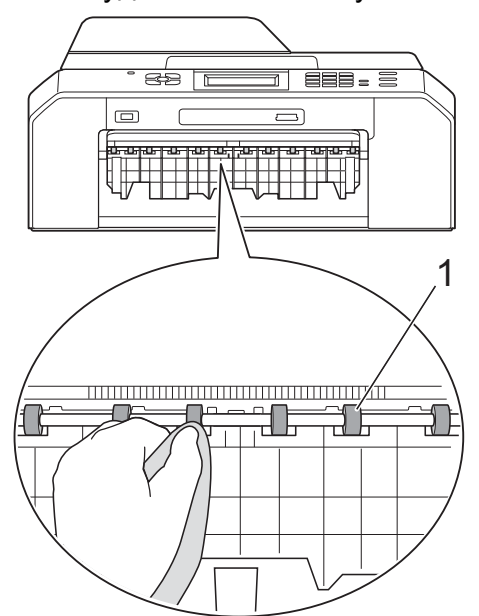

3

Поднимите крышку для устранения замятия бумаги (2), а затем очистите заднюю поверхность роликов подачи бумаги (1) мягкой неворсистой тканью, слегка смоченной водой. Закончив очистку, протрите ролики *сухой* мягкой неворсистой тканью, чтобы удалить всю влагу.

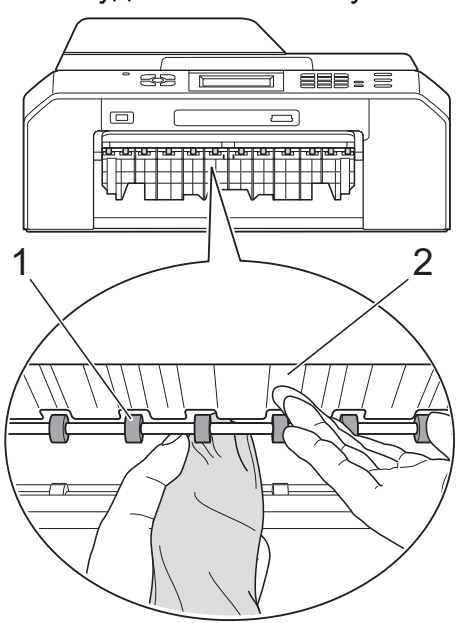

- Задвиньте лоток для бумаги в устройство до упора.

#### Вновь подключите кабель питания.

#### Примечание

Не используйте устройство до тех пор, пока ролики полностью не высохнут. Использование устройства с влажными роликами может вызвать неполадки при подаче бумаги.

## Очистка роликов захвата бумаги

- Отключите устройство от электрической розетки.
  - Полностью выдвиньте лоток для бумаги из устройства.

#### Примечание

Если устройство начинает одновременно подавать несколько последних листов бумаги, оставшихся в лотке, очистите разделительную площадку (1) мягкой неворсистой тканью, слегка смоченной водой.

Закончив очистку, протрите пластину *сухой* мягкой неворсистой тканью, чтобы удалить всю влагу.

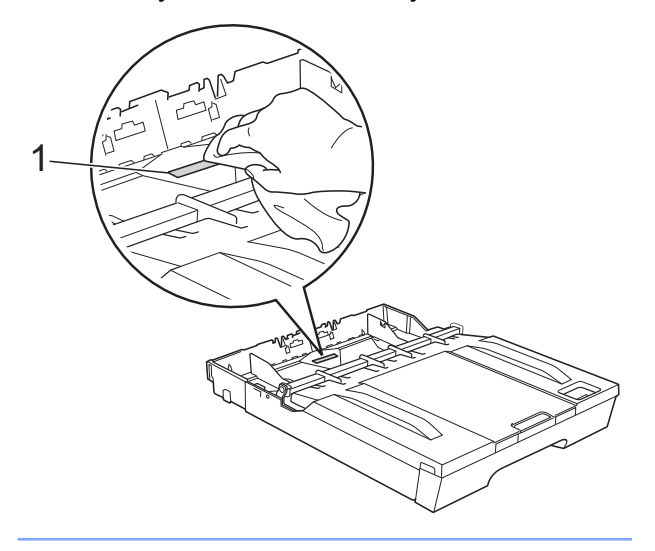
Откройте крышку для устранения замятия бумаги (1) на задней панели устройства.

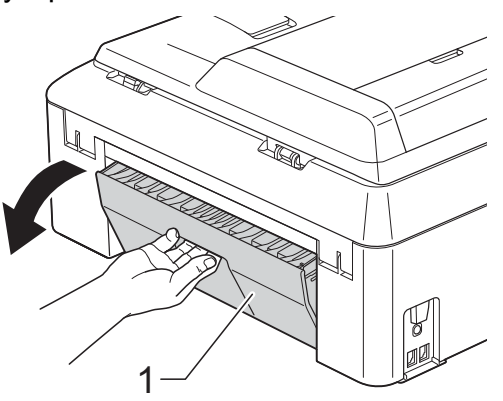

 Очистите ролики захвата бумаги (1) мягкой неворсистой тканью, слегка смоченной в воде.

Медленно поворачивайте ролики, чтобы полностью очистить их поверхность.

Закончив очистку, протрите ролики *сухой* мягкой неворсистой тканью, чтобы удалить всю влагу.

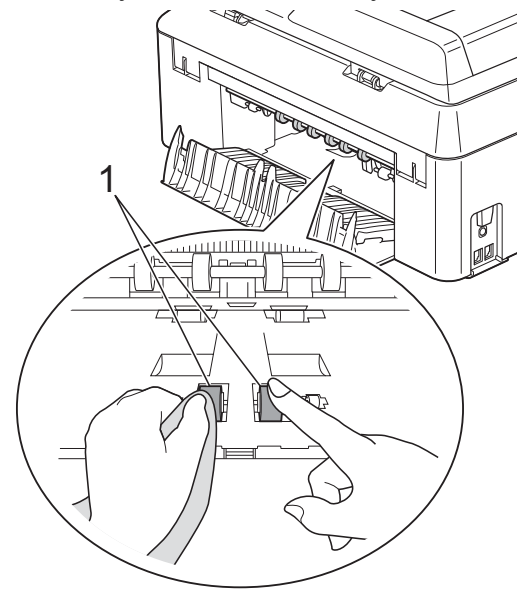

5 Очистите задние ролики подачи бумаги (1) мягкой неворсистой тканью, слегка смоченной в воде. Медленно поворачивайте ролики, чтобы полностью очистить их поверхность.

Закончив очистку, протрите ролики *сухой* мягкой неворсистой тканью, чтобы удалить всю влагу.

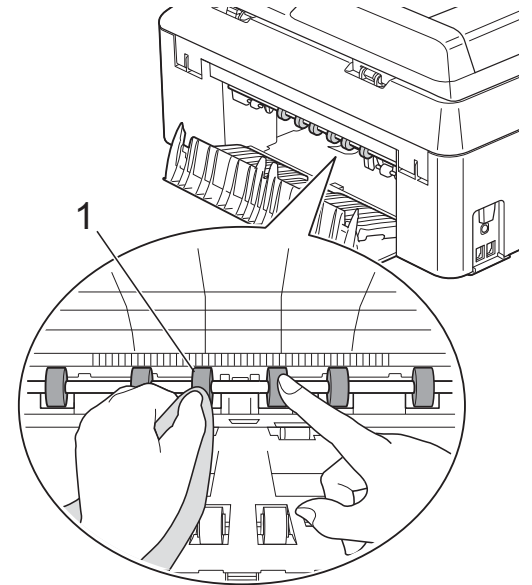

### 🖉 Примечание

Не прикасайтесь к металлическому валу.

- Закройте крышку для устранения замятия бумаги.
  Убедитесь, что крышка закрыта до конца.
- Задвиньте лоток для бумаги в устройство до упора.
- Вновь подключите кабель питания.

### Проверка уровня чернил

Хотя уровень чернил отображается на ЖКдисплее в виде значка, можно также открыть меню уровня чернил и отобразить большую диаграмму, на которой показан уровень чернил, оставшихся в каждом картридже.

- 1 Нажмите []] (Чернила).
- Нажмите ∧ или ∨, чтобы отобразить Объем чернил.
- Нажмите Объем чернил. На ЖК-дисплее отображается уровень чернил в картридже.
- Нажмите Стоп/Выход.

#### 🖑 Примечание

Уровень чернил в картриджах можно проверить с компьютера.

Руководство по использованию программного обеспечения: Печать (для Windows<sup>®</sup>)

Руководство по использованию программного обеспечения: Печать и отправка/прием факсов (для Macintosh)

## Упаковка и транспортировка устройства

При транспортировке устройства используйте оригинальную упаковку. Чтобы правильно упаковать устройство, следуйте приведенным ниже инструкциям. Условия гарантии могут не распространяться на повреждения, полученные при транспортировке устройства.

### ВАЖНАЯ ИНФОРМАЦИЯ

После выполнения задания печати устройство должно обязательно установить печатающую головку в "положение парковки". Перед отключением устройства от электросети прислушайтесь и убедитесь в том, что все механические шумы прекратились. Если не дать устройству полностью завершить этот процесс, это может привести к неполадкам при печати и к повреждению печатающей головки.

- Отключите устройство от настенной телефонной розетки и отсоедините телефонный кабель от устройства.
- Отключите устройство от электрической розетки.
- Обеими руками возьмитесь за захваты для пальцев с каждой стороны устройства и поднимите крышку сканера до ее фиксации в открытом положении. Затем отсоедините от устройства соединительный кабель (если он подключен).

Удалите оранжевый защитный элемент из правого угла внутренней части устройства.

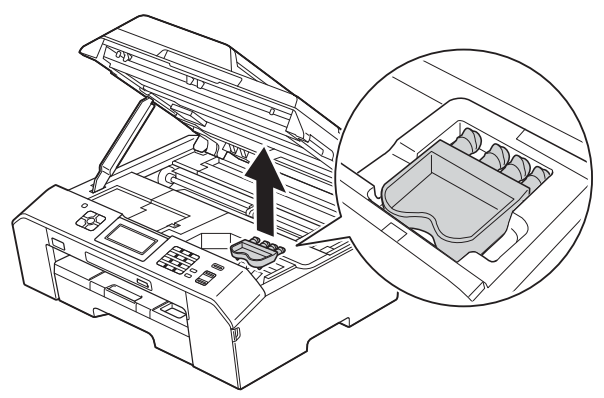

Поднимите крышку сканера (1), чтобы разблокировать фиксатор. Осторожно нажмите на опору крышки сканера (2) и закройте крышку сканера (3) обеими руками.

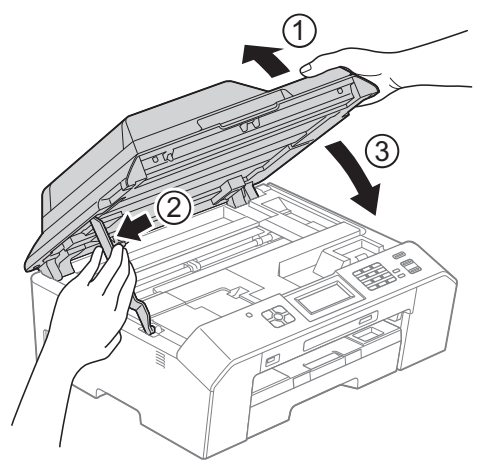

- 6 Откройте крышку отсека с картриджами.
- Извлеките все четыре картриджа. Чтобы разблокировать картриджи, нажмите на фиксатор, расположенный над каждым из них.
  (>>Руководство по основным функциям: Замена чернильных картриджей)

8 Установите оранжевый защитный элемент и закройте крышку отсека с картриджами.

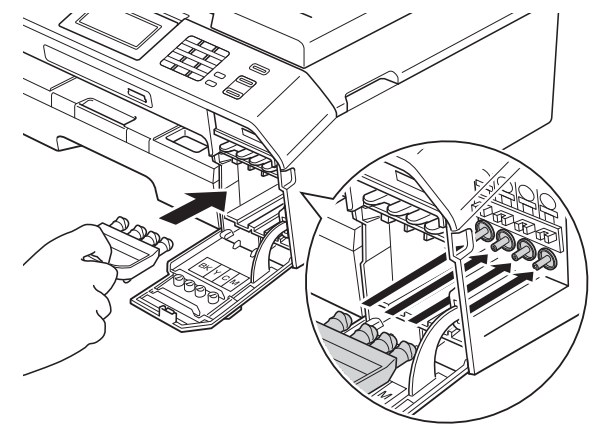

### ВАЖНАЯ ИНФОРМАЦИЯ

 Убедитесь, что пластиковый фиксатор справа от оранжевого защитного элемента (1) защелкнулся на месте (2).

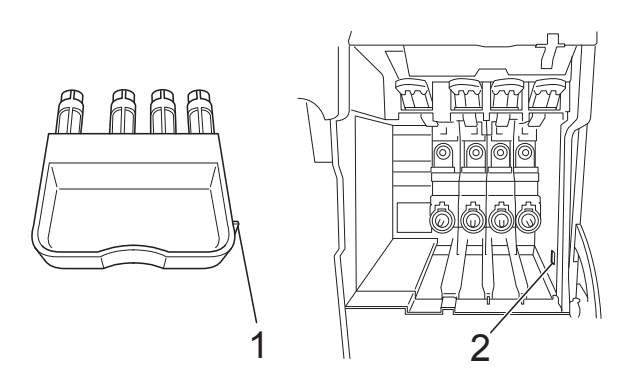

 Если оранжевый защитный элемент утерян, можно транспортировать устройство без него. НЕ УСТАНАВЛИВАЙТЕ перед транспортировкой чернильные картриджи в качестве альтернативы. Упакуйте устройство в полиэтиленовый пакет.

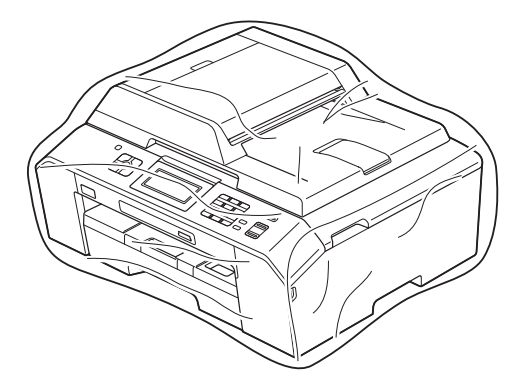

Упакуйте устройство и печатные материалы в заводскую коробку с оригинальным упаковочным материалом, как показано ниже.

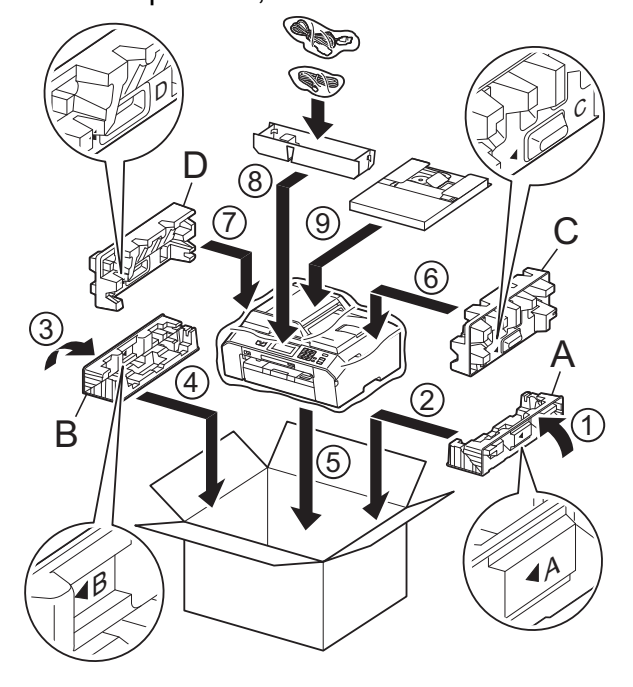

 Закройте коробку и надежно заклейте ее скотчем. B

# Список терминов

Это полный список функций и терминов, присутствующих в руководствах Brother. Наличие этих функций зависит от модели, которую вы приобрели.

#### ЕСМ (Режим коррекции ошибок)

Распознавание ошибок при передаче факса и повторная отправка тех страниц факса, при передаче которых произошла ошибка.

#### Innobella™

Innobella<sup>™</sup> — линейка оригинальных расходных материалов, разработанная компанией Brother. Для обеспечения наилучшего качества печати компания Brother рекомендует использовать бумагу и чернила Innobella<sup>™</sup>.

#### OCR (оптическое распознавание текста)

Программа ScanSoft™ PaperPort™12SE с функцией оптического распознавания текста (OCR) и программа Presto! PageManager позволяют преобразовывать изображение текста в редактируемый текст.

#### PictBridge

Интерфейс, позволяющий печатать качественные цифровые фотографии с высоким разрешением напрямую с цифровой фотокамеры.

#### Автоматическая передача факса

Отправка факса без поднятия трубки внешнего телефона.

# Автоматический повторный набор номера

Функция, позволяющая устройству повторно набирать последний номер факса через пять минут, если факс не был отправлен вследствие занятости линии.

#### Автоматическое уменьшение

Уменьшение размера входящих факсов.

#### Автоподатчик

Документ можно поместить в АПД и автоматически сканировать по одной странице.

#### АО (автоответчик)

К устройству можно подключить внешний автоответчик.

#### Быстрый набор номера

Код номера, заранее запрограммированный для ускорения набора.

#### Внешний телефон

Автоответчик или телефон, подключенный к устройству.

#### Временные параметры

Можно изменять отдельные параметры для каждой отдельной операции передачи факса и копирования, не изменяя при этом параметры по умолчанию.

#### Высокое разрешение

Разрешение 203 × 196 т/д. Используется для печати текста с мелким шрифтом и графиков.

#### Громкость звонка

Настройка громкости звонка устройства.

#### Громкость звукового сигнала

Настройка громкости звукового сигнала, который сигнализирует о нажатии какой-либо клавиши или о выполнении ошибочного действия.

#### Группа совместимости

Способность одного факсимильного аппарата вести обмен данными с другим. Совместимость обеспечивается между группами ITU-T. B

#### Двойной доступ

Устройство может сканировать исходящие факсы или запланированные задания в память одновременно с отправкой факсов из памяти или приемом/печатью входящих факсов.

# Длительность двойного сигнала вызова

Длительность звонка устройства Brother (в режиме приема "Факс/ Телефон"), оповещающего о том, что следует снять трубку для ответа на голосовой вызов, на который ответило устройство.

#### Доступ к удаленному управлению

Возможность удаленного доступа к данному устройству с телефона с тональным набором.

#### ЖК-дисплей (Жидкокристаллический дисплей)

Дисплей устройства, на котором отображаются сообщения с инструкциями (во время программирования по инструкциям на экране) или дата и время (когда устройство не работает).

#### Журнал отправки и получения факсов

Список, в котором приводится информация о последних 200 принятых и отправленных факсах. "TX" означает "Передача". "RX" означает "Прием".

#### Задания в очереди

Можно проверять, какие задания ожидают в очереди в памяти устройства, и отменять задания по отдельности.

#### Задержка ответа

Количество звонков, после которого устройство отвечает на вызов в режиме Только факс И Факс/Телефон.

#### Запрос

Процесс, при котором факсимильный аппарат вызывает другой факсимильный аппарат для передачи факсов, ожидающих отправки.

#### Идентификатор устройства

Сохраненный в памяти текст, отображаемый в заголовке отправленных факсов. Он содержит имя и номер факса отправителя.

#### Импульсный набор

Режим дискового набора номера на телефонной линии.

#### Интервал печати журнала

Заранее запрограммированный интервал автоматической печати журнала отправки и получения факсов. Журнал отправки и получения факсов можно распечатать по требованию, не нарушая заданного интервала печати.

#### Код удаленного доступа

Ваш собственный четырехзначный код (---\*), позволяющий вызывать устройство и выполнять к нему удаленный доступ.

#### Код удаленной активации

Этот код (\* **5 1**) вводится, когда вы отвечаете на вызов факса с внешнего или параллельного телефона.

#### Код удаленной деактивации (только для режима "Факс/Телефон")

Когда устройство отвечает на голосовой вызов, оно подает быстрые двойные сигналы. Набрав этот код (**# 5 1**), можно перевести вызов на параллельный телефон.

#### Контрастность

Параметр, позволяющий корректировать слишком светлые или слишком темные документы. Изменение контрастности позволяет сделать копии или факсы темных документов более светлыми, а копии или факсы светлых документов более темными.

#### Номер группы

Комбинация номеров быстрого набора, сохраненных в ячейке быстрого набора для пакетной рассылки.

#### Обнаружение факса

Функция, позволяющая устройству отвечать на сигналы CNG, когда вызов факса прерывается снятием телефонной трубки.

#### Отложенная отправка факса

Отправка факса позднее в указанное время.

#### Оттенки серого

Оттенки серого, доступные для копирования, сканирования и отправки по факсу фотографий.

#### Отчет о беспроводной сети (WLAN)

Печатный отчет, в котором отображается результат подключения по беспроводной сети (WLAN).

# Отчет об отправке (Отчет контроля передачи)

Список всех операций отправки факсов с указанием даты, времени и номера.

#### Ошибка связи (Ошиб. связи)

Ошибка при отправлении или получении факса, обычно обусловленная шумом или помехами на линии.

#### Пакетная передача

(Только для черно-белых факсов) В целях экономии все факсы, запрограммированные для отложенной отправки на один и тот же номер, могут быть отправлены как один факс.

#### Параллельный телефон

Телефон, использующий ту же телефонную линию, что и факс, но подключенный к отдельной настенной розетке.

#### Пауза

Возможность ввода задержки продолжительностью 3,5 секунды в последовательность набора номера при наборе номера с клавиатуры или при записи номеров быстрого набора. Нажмите клавишу **Повтор/Пауза** на панели управления или кнопку ПАУЗА на сенсорном экране столько раз, сколько требуется для ввода более длинной паузы.

#### Передача

Процесс отправки факсов по телефонным линиям с данного устройства на принимающий факсимильный аппарат.

#### Передача в режиме реального времени

Режим, позволяющий отправлять факсы в реальном времени в случае, если память устройства заполнена.

#### Пересылка факсов

Отправка принятого в память факса на другой заранее запрограммированный номер факса.

#### Печать резервных копий

Устройство печатает копию каждого принятого и сохраненного в памяти факса. Это мера предосторожности, предотвращающая потерю сообщений при отключении электроэнергии.

#### Плотность

Изменение параметра плотности позволяет сделать все изображение более светлым или более темным.

#### Поиск

Электронный список сохраненных номеров для быстрого набора и номеров групп (в алфавитном порядке или в порядке возрастания номеров).

#### Пользовательские параметры

Печатный отчет, в котором показаны текущие параметры устройства.

#### Прием в память

Сохранение факсов в память устройства, когда в устройстве закончится бумага.

#### Разрешение

Количество вертикальных и горизонтальных линий на дюйм. См. "Стандартное разрешение", "Высокое разрешение", "Сверхвысокое разрешение" и "Разрешение для фотографий".

# Разрешение фотографий (только для черно-белой печати)

Разрешение, при котором используется большое количество оттенков серого для оптимального воспроизведения фотографий.

#### Рассылка

Возможность отправлять один и тот же факс нескольким адресатам.

#### Режим международной связи

Режим, при котором временно меняются сигналы факса для учета шума и радиопомех на международных телефонных линиях.

#### Режим меню

Режим программирования, в котором выполняется изменение параметров устройства.

# Сверхвысокое разрешение (только для черно-белой печати)

Разрешение 203 × 392 т/д. Применяется для печати текстов с очень мелким шрифтом и штриховых рисунков.

#### Сигналы CNG

Специальные (тональные) сигналы, отправляемые факсимильными аппаратами при автоматической передаче, чтобы сообщить принимающему аппарату, что его вызывает факсимильный аппарат.

#### Сигналы факса

Сигналы, посылаемые отправляющим и принимающим факсимильными аппаратами при обмене данными.

#### Сканирование

Процесс передачи на компьютер электронного изображения бумажного документа.

#### Сканирование на носитель

Возможность сканирования чернобелых или цветных документов на карту памяти или на флэш-накопитель USB. Для черно-белых изображений поддерживается формат файлов TIFF или PDF, а для цветных — формат файлов PDF или JPEG.

#### Сохранение факсов в памяти

Возможность сохранять принятые факсы в памяти устройства.

#### Список номеров ускоренного набора

Список имен и номеров быстрого набора, сохраненных в памяти (в порядке возрастания номеров).

#### Способ кодирования

Способ кодирования информации, содержащейся в документе. Все факсимильные аппараты должны поддерживать минимально необходимый стандарт Modified Huffman (MH). Данное устройство поддерживает и более эффективные методы сжатия данных (Modified Read (MR), Modified Modified Read (MMR) и JPEG), если принимающий аппарат имеет такие же возможности.

#### Стандартное разрешение

203 × 98 т/д (черно-белые изображения). 203 × 196 т/д (цветные изображения). Используется для максимально быстрой передачи текстов со стандартным размером шрифта.

#### Тональный набор

Тип набора номера на телефонной линии, используемый для телефонов с тональным набором.

#### Улучшение цвета

Улучшение цвета изображения для повышения качества печати (за счет улучшения резкости, баланса белого и плотности цвета).

#### Факс в ручном режиме

В этом режиме необходимо снять трубку внешнего телефона, дождаться ответа принимающего факсимильного аппарата, а затем нажать **Ч/б Старт** или **Цвет Старт**, чтобы начать отправку факса.

#### Факс/Телефон

Режим, при котором можно получать вызовы факса и телефонные вызовы. Не используйте этот режим, если к устройству подключен автоответчик.

#### Фотоцентр

Функция, позволяющая печатать с цифровой фотокамеры качественные цифровые фотографии с высоким разрешением.

#### Яркость

Изменение уровня яркости позволяет сделать весь документ темнее или светлее.

B

R

# Указатель

### Α

#### Apple Macintosh

См. Руководство по использованию программного обеспечения.

### С

### ControlCenter

См. Руководство по использованию программного обеспечения.

### Μ

#### Macintosh

См. Руководство по использованию программного обеспечения.

### Ρ

| PaperPort™12SE с оптическим         |   |
|-------------------------------------|---|
| распознаванием текста (OCR)         |   |
| См. Руководство по использованию    |   |
| программного обеспечения. См. также |   |
| справку приложения PaperPort™       |   |
| 12SE.                               |   |
| PictBridge                          |   |
| Печать DPOF 6                       | 1 |
| Presto! PageManager                 |   |
| См. Руководство по использованию    |   |
| программного обеспечения. См. также |   |
| ornopy, rouroway Drootal            |   |

справку приложения Presto! PageManager.

### W

### Windows®

См. Руководство по использованию программного обеспечения.

### Б

| Безопасность                           |
|----------------------------------------|
| Защитная блокировка функций            |
| Пароль администратора 5                |
| Пользователи с ограниченным            |
| доступом 6                             |
| Беспроводная сеть                      |
| См. Руководство по быстрой установке и |
| Руководство пользователя по работе в   |
| сети.                                  |
| Блокировка функций 4                   |
| Быстрый набор                          |
| Запись из списка исходящих             |
| вызовов 31                             |

### Г

| Группы для рассылки  |  |
|----------------------|--|
| труппы для рассылки. |  |

### Д

| Двойной доступ | 11 |
|----------------|----|
| Двустороннее   |    |
| Копирование    | 44 |

### Ж

| ЖКД (жидкокристаллический дисплей) |   |
|------------------------------------|---|
| Контрастность                      | 2 |
| Таймер отключения подсветки        | 3 |

### К

| Коды доступа, сохранение и набор | 30 |
|----------------------------------|----|
| Коды факса                       |    |
| Изменение                        | 22 |
| Код удаленного доступа           | 22 |
| Копирование                      |    |
| 2 на 1 (удостоверение личности)  | 41 |
| Двустороннее                     | 44 |
| Задание новых параметров по      |    |
| умолчанию                        | 46 |
| Качество                         | 37 |
| Книга                            | 44 |
| Макет страницы ("N на 1")        | 39 |
| Плакат                           | 39 |
|                                  |    |

| Плотность                          | 42 |
|------------------------------------|----|
| Режим экономии чернил              | 43 |
| С помощью АПД                      | 42 |
| Сортировка (только для АПД)        | 42 |
| Тонкая бумага                      | 43 |
| Увеличение/уменьшение              | 38 |
| Копирование удостоверения          |    |
| личности                           | 41 |
| Копирование удостоверения личности |    |
| 2 на 1                             | 41 |

### Η

| Набор номера                    |      |
|---------------------------------|------|
| Группы (рассылка)               | . 12 |
| Коды доступа и номера кредитных |      |
| карт                            | . 30 |

### 0

| Отключение электропитания 1   |
|-------------------------------|
| Отмена                        |
| Задания, ожидающие повторного |
| набора 16                     |
| Пересылка факсов 21, 24       |
| Сохранение факсов в памяти 21 |
| Отчеты                        |
| Журнал отправки и получения   |
| факсов                        |
| Интервал печати журнала       |
| Инструкции по печати 36       |
| Контроль передачи 35, 36      |
| Конфигурация сети 36          |
| Отчет о беспроводной сети 36  |
| Пользовательские установки    |
| Список номеров                |
| ускоренного набора 36         |
| Очистка                       |
| Валик принтера 64             |
| Ролики захвата бумаги 66      |
| Ролики подачи бумаги 65       |

### П

| Пересылка факсов        |    |    |
|-------------------------|----|----|
| Программирование номера |    | 18 |
| Удаленное изменение 2   | 4, | 25 |
| Печать                  |    |    |
| Отчет                   |    | 36 |
|                         |    |    |

| См. Руководство по использованию |    |
|----------------------------------|----|
| программного обеспечения.        |    |
| Факс из памяти                   | 19 |
| Пользователи с ограниченным      |    |
| доступом                         | 6  |
| Прямая печать                    |    |
| С фотокамеры без поддержки       |    |
| PictBridge                       | 62 |
| С фотокамеры, совместимой с      |    |
| PictBridge                       | 59 |
|                                  |    |

### Ρ

| Разрешение                 |    |
|----------------------------|----|
| Выбор для следующего факса | 9  |
| Рассылка                   | 12 |
| Создание групп номеров     | 32 |
| Режим ожидания             | 2  |
| Режим, активация           |    |
| Таймер                     | 3  |
| Ручной режим               |    |
| Передача                   | 11 |
|                            |    |

### С

| Сеть                             |
|----------------------------------|
| Печать                           |
| См. Руководство пользователя по  |
| работе в сети.                   |
| Сканирование                     |
| См. Руководство по использованию |
| программного обеспечения.        |
| Сканирование                     |
| См. Руководство по использованию |
| программного обеспечения.        |
| Сохранение в памяти 1            |
| Сохранение факсов в памяти 19    |
| Включение 19                     |
| Выключение 21                    |
| Печать из памяти 19              |
|                                  |

### Т

Транспортировка устройства ...... 68

# У\_\_\_\_\_

| Удаленная настройка<br>См. Руководство по использованию<br>программного обеспечения. |    |
|--------------------------------------------------------------------------------------|----|
| Удаленное управление                                                                 | 22 |
| Код удаленного доступа 22,                                                           | 23 |
| Команды                                                                              | 24 |
| Получение факсов                                                                     | 25 |
| Уменьшение                                                                           |    |
| Входящие факсы                                                                       | 26 |
| Копии                                                                                | 38 |
| Упаковка и транспортировка                                                           |    |
| устройства                                                                           | 68 |
| Ускоренный набор                                                                     |    |
| Быстрый набор                                                                        |    |
| Запись из списка исходящих                                                           |    |
| вызовов                                                                              | 31 |
| Групповой набор                                                                      |    |
| Изменение                                                                            | 33 |
| Настройка групп для рассылки                                                         | 32 |
| Рассылка                                                                             | 12 |
| Использование групп                                                                  | 12 |
| Удаление групп                                                                       | 33 |
| Устранение неисправностей                                                            |    |
| Проверка уровня чернил                                                               | 68 |

### Φ

| Факс, автономный             |      |
|------------------------------|------|
| Отправка                     | 8    |
| В конце разговора            | . 11 |
| Восстановление заводских     |      |
| настроек                     | . 10 |
| Вручную                      | . 11 |
| Задание новых параметров по  |      |
| умолчанию                    | . 10 |
| Из памяти (двойной доступ)   | . 11 |
| Контрастность                | 8    |
| Отложенная пакетная передача | . 15 |
| Отложенный факс              | . 15 |
| Отмена заданий в памяти      | . 16 |
| Передача в режиме реального  |      |
| времени                      | . 14 |
| Разрешение                   | 9    |
| Рассылка                     | . 12 |
| Режим международной связи    | . 14 |

| Прием                            |    |
|----------------------------------|----|
| В память                         | 26 |
| Извлечение из удаленного         |    |
| устройства 24,                   | 25 |
| На компьютер                     | 20 |
| Пересылка факсов                 | 24 |
| Печать из памяти                 | 19 |
| Прием в память при отсутствии    |    |
| бумаги                           | 26 |
| Уменьшение по формату бумаги     | 26 |
| Факс, с ПК                       |    |
| См. Руководство по использованию |    |
| программного обеспечения.        |    |
| Фотоцентр                        |    |
| Параметры печати                 |    |
| Без полей                        | 55 |
| Восстановление заводских         |    |
| настроек                         | 57 |
| Качество                         | 51 |
| Контрастность                    | 53 |
| Обрезка                          | 55 |
| Печать даты                      | 56 |
| Тип и формат бумаги 51,          | 52 |
| Улучшение цвета                  | 53 |
| Установка новых параметров по    |    |
| умолчанию                        | 56 |
| Яркость                          | 52 |
| Печать                           |    |
| Все фотографии                   | 49 |
| Индексная страница               | 48 |
| Фотографии                       | 49 |
| Печать DPOF                      | 50 |
| СПК                              |    |
| См. Руководство по использованию |    |
| программного обеспечения.        |    |
| Сканирование на носитель         |    |
| Карта памяти                     | 57 |
| Флэш-накопитель USB              | 57 |
|                                  |    |

| Ч                      |    |
|------------------------|----|
| Чернильные картриджи   |    |
| Проверка уровня чернил | 68 |

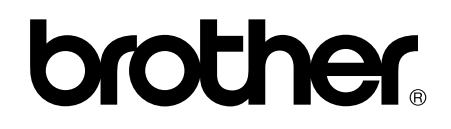

# Посетите наш сайт в Интернете http://www.brother.com/

Данное устройство одобрено для использования только в стране приобретения. Региональные представительства Brother и авторизованные сервисные центры обеспечивают техническую поддержку только для устройств, приобретенных в соответствующей стране.